# **Remainders in Business Central**

Ing.J.Skorkovský,CSc.

MASARYK UNIVERSITY BRNO, Czech Republic Faculty of economics and business administration Department of Business Management

## Reminders

- Reminders better control over Receivables
  - In Business Central a Reminder is similar to an Invoice. When you create a reminder, you must fill in a Reminder header and one or more Reminder lines.
  - You can fill in a header **manually** and have the program fill in the lines

## OR

- you can have the program create reminders for all customers automatically.

## **Customer card setup**

| $\leftarrow$ | Customer Card   Work Date: 2023/02/22                              |         |
|--------------|--------------------------------------------------------------------|---------|
|              | 10000 · The Cannon Group PLC                                       |         |
|              | New Document Request Approval Prices & Discounts Navigate Customer | Actions |
|              | Payments                                                           |         |
|              | Prepayment % · · · · · · · · · · · ·                               | 0       |
|              | Application Method · · · · · · · · Manual                          | ~       |
|              | Partner Type                                                       | ~       |
|              | Payment Terms Code · · · · · · · · · 1M(8D)                        | $\sim$  |
|              | Payment Method Code                                                | $\sim$  |
|              | Reminder Terms Code · · · · · · · DOMESTIC                         | $\sim$  |
|              |                                                                    |         |

## Remainder terms (conditions) and its setup

|              | e what you want to o | do                 |                  |        | × (                                          |                      | A gentle r                      | reminder.                  |                                                      |                     |                                          |         |
|--------------|----------------------|--------------------|------------------|--------|----------------------------------------------|----------------------|---------------------------------|----------------------------|------------------------------------------------------|---------------------|------------------------------------------|---------|
| remin        | 1                    |                    |                  |        | TEX                                          | Yos                  | The second                      |                            |                                                      |                     |                                          |         |
| Go to        | Pages and Tasks      |                    |                  | A CAR  | A PL                                         |                      | Ø                               |                            |                                                      |                     |                                          |         |
| > R(         | eminders             |                    |                  |        |                                              | A                    | 3                               |                            |                                                      |                     |                                          |         |
| > R          | eminder Terms        |                    |                  |        | PAL                                          | SP)                  | )                               |                            |                                                      |                     |                                          |         |
| > Is         | sued Reminders       |                    |                  | A      | A                                            | R                    | æ                               |                            |                                                      |                     |                                          |         |
|              |                      |                    |                  | Alla   |                                              |                      |                                 |                            |                                                      |                     |                                          |         |
|              |                      |                    |                  |        |                                              |                      |                                 |                            |                                                      |                     |                                          |         |
|              |                      |                    |                  |        |                                              |                      |                                 |                            |                                                      |                     |                                          |         |
|              | <b>v</b>             | •                  |                  |        |                                              |                      |                                 |                            |                                                      |                     |                                          |         |
| $\leftarrow$ | Reminder Terms       | Work               | Date: 2023/02/22 | 2      |                                              |                      |                                 |                            | √ Saved                                              | Д                   | <u>ح</u> ک                               | 7       |
| $\leftarrow$ | Reminder Terms       | Work               | Date: 2023/02/22 | 2      |                                              |                      |                                 |                            | √ Saved                                              |                     | ۲ <i>۲</i>                               | а       |
| ~            | Reminder Terms       | Work<br>- New      | Date: 2023/02/22 | Delete | Levels                                       | More                 | e options                       | 5                          | √ Saved                                              |                     |                                          | 7       |
| ~            | Reminder Terms       | Work<br>- New      | Date: 2023/02/22 | Delete | Levels                                       | More                 | e options<br>Post               | Post<br>Add.               | √ Saved                                              |                     | ┎ ⁄                                      | 7       |
| ÷            | Reminder Terms       | Work<br>- New      | Date: 2023/02/22 | Delete | Levels                                       | More<br>Post<br>Inte | e options<br>Post<br>Add<br>Fee | Post<br>Add.<br>Fee<br>per | √ Saved<br>Minimum<br>Amount (LCY)                   | ∏<br>I∂<br>Note Ab  | C 2<br>▼ ≣                               | a<br>   |
| ~            | Reminder Terms       | Work<br>- New      | Date: 2023/02/22 | Delete | Max. No. of<br>Reminders                     | Post<br>Inte         | Post<br>Add<br>Fee              | Post<br>Add.<br>Fee<br>per | √ Saved<br>Minimum<br>Amount (LCY)<br>0.00           | ∏<br>I&ੇ<br>Note Ab | C 2                                      | 20      |
| ÷            | Reminder Terms       | Work<br>- New<br>: | Date: 2023/02/22 | Delete | Levels<br>Max. No. of<br>Reminders<br>0<br>3 | Post<br>Inte         | e options<br>Post<br>Add<br>Fee | Post<br>Add.<br>Fee<br>per | √ Saved<br>Minimum<br>Amount (LCY)<br>0,00<br>100,00 | 口<br>ビ<br>Note Ab   | C <sup>2</sup> 2<br>√ :≡<br>nout Line Fe | 7<br>20 |

It is very important to check the box Post Additional Fee. Otherwise, the fee amount will not appear in the reminder lines!

## Reminder levels I.

| $\leftarrow$ | Ren           | ninder Terms   \ | Work | Date: 2023/10/05     |                          |                  |                           | √ Saved                    | ן בי                    | 2    |         |
|--------------|---------------|------------------|------|----------------------|--------------------------|------------------|---------------------------|----------------------------|-------------------------|------|---------|
|              | ۶             | Search +         | New  | 🐯 Edit List 🗎 Delete | Levels                   | More op          | otions                    |                            | Ľ                       | ≷ 7  | ≣       |
|              |               | Code †           |      | Description          | Max. No. of<br>Reminders | Post<br>Interest | Post<br>Additional<br>Fee | Post<br>Add.<br>Fee<br>per | Minimum<br>Amount (LCY) | Note | About L |
|              | $\rightarrow$ | DOMESTIC         | :    | Domestic Customers   | 3                        |                  |                           |                            | 0,00                    |      |         |
|              |               | FOREIGN          |      | Foreign Customers    | 3                        |                  |                           |                            | 100,00                  |      |         |
|              |               |                  |      |                      |                          |                  |                           |                            |                         |      |         |

## Reminder levels II.

| D | DOM             | ESTIC · Dome | stic                   | Customers   W | √ Saved                 | c' /         |                         |                                      |                                 |              |              |
|---|-----------------|--------------|------------------------|---------------|-------------------------|--------------|-------------------------|--------------------------------------|---------------------------------|--------------|--------------|
| R | Reminder Levels |              | ninder Levels 🔎 Search |               | + New                   | 🐯 Edit List  | 📋 Delete                | 🚯 Additional Fe                      | e                               | Ŀ            | 7 ≣          |
|   |                 | No. †        |                        | Grace Period  | Due Date<br>Calculation | Calc<br>Inte | Additional Fee<br>(LCY) | Add. Fee per<br>Line Amount<br>(LCY) | Add. Fee<br>Calculation<br>Type | Add. Fee per | Line Descrip |
| - | $\rightarrow$   | 1            | ÷                      | 5D            | 1M                      |              | 5,00                    | 0,00                                 | Fixed                           |              |              |
|   |                 | 2            |                        | 1M            | 1M                      |              | 10,00                   | 0,00                                 | Fixed                           |              |              |
|   |                 | 3            |                        | 1M            | 1M                      |              | 15,00                   | 0,00                                 | Fixed                           |              |              |
|   |                 |              |                        |               |                         |              |                         |                                      |                                 |              |              |

**Defining Grace Periods**: For each reminder level, you can specify a grace period. <u>This period is the number of days after the due date during</u> which no another reminder will be sent

# **Reminder Beginning and Ending texts**

| $\leftarrow$ | DO            | MESTIC · Dom  | estic | Customers   \ | Work Date: 2 | 023/10/05   |              |                        |                     | √ Saved | ď        | 2           |                   |
|--------------|---------------|---------------|-------|---------------|--------------|-------------|--------------|------------------------|---------------------|---------|----------|-------------|-------------------|
|              | Ren           | ninder Levels |       | 🔎 Search      | + New        | 🞲 Edit List | 前 Dele       | ete 🔹 Additional Fe    | e                   | Ŕ       | $\nabla$ |             |                   |
|              |               |               |       |               | Due Dete     | c-l-        | A della inco | 🛱 Additional Fee per L | ine : <sub>ee</sub> |         |          |             |                   |
|              |               | No. †         |       | Grace Period  | Calculation  | n Inte      | Additiona    | Related                | ▶ 🗈                 | Level   |          | 🖹 Beginning | Text              |
|              | $\rightarrow$ | 1             | ÷     | 5D            | 1M           |             |              | Automate               | >                   |         |          | Ending Ter  | vt                |
|              |               | 2             |       | 1M            | 1M           |             | 1            | Automate               |                     |         |          |             | ~~                |
|              |               | 3             |       | 1M            | 1M           |             | 1            | Fewer options          |                     |         |          | Surrencies  | 5 VOL             |
|              |               |               |       |               |              |             |              |                        |                     |         |          |             | to Moll also show |

Set Up Reminder Terms and Levels - Business Central | Microsoft Learn

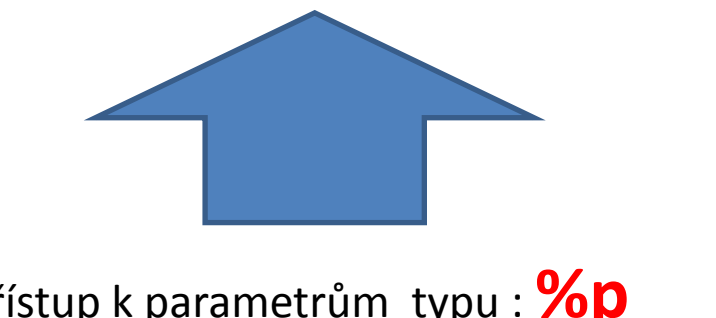

Přístup k parametrům typu : %

## Reminder texts for every reminder level

| $\leftarrow$ | DON           | VIESTIC · Dome | stic | Customers   W | /ork Date: 2            | 023/02/22    |           |      |                               |          |      | √ Saved |   | ď        | 2 |              |      |
|--------------|---------------|----------------|------|---------------|-------------------------|--------------|-----------|------|-------------------------------|----------|------|---------|---|----------|---|--------------|------|
|              | Rem           | ninder Levels  |      | ✓ Search      | + New                   | 🐯 Edit List  | 间 Dele    | ete  | 🔹 Additional Fee              |          | ]    |         | Ŀ | $\nabla$ | ≣ |              |      |
|              | No. ↑         |                |      | Grace Period  | Due Date<br>Calculation | Calc<br>Inte | Additiona | Re   | dditional Fee per L<br>elated | ine<br>> | tion |         |   | >        |   | Beginning T  | Fext |
|              | $\rightarrow$ | 1              | ÷    | 5D            | 1M                      |              |           | 5.   |                               |          | Cotu | n       |   | \<br>\   |   | Ending Toyt  |      |
|              |               | 2              |      | 1M            | 1M                      |              | 1         | Fe   | ewer options                  |          | Selu | h       |   |          |   | Linuing lext |      |
|              |               | 3              |      | 1M            | 1M                      |              | 1         | 5,00 | 0,00                          | Fixed    |      |         |   |          | 5 | Currencies   |      |
|              |               |                |      |               |                         |              |           |      |                               |          |      |         |   |          | _ |              |      |

%7 – text variable (list of all variables see later in this show – see slide 10) In our examle: %7= Total ( Remaining amount + Charge + Fee + VAT)

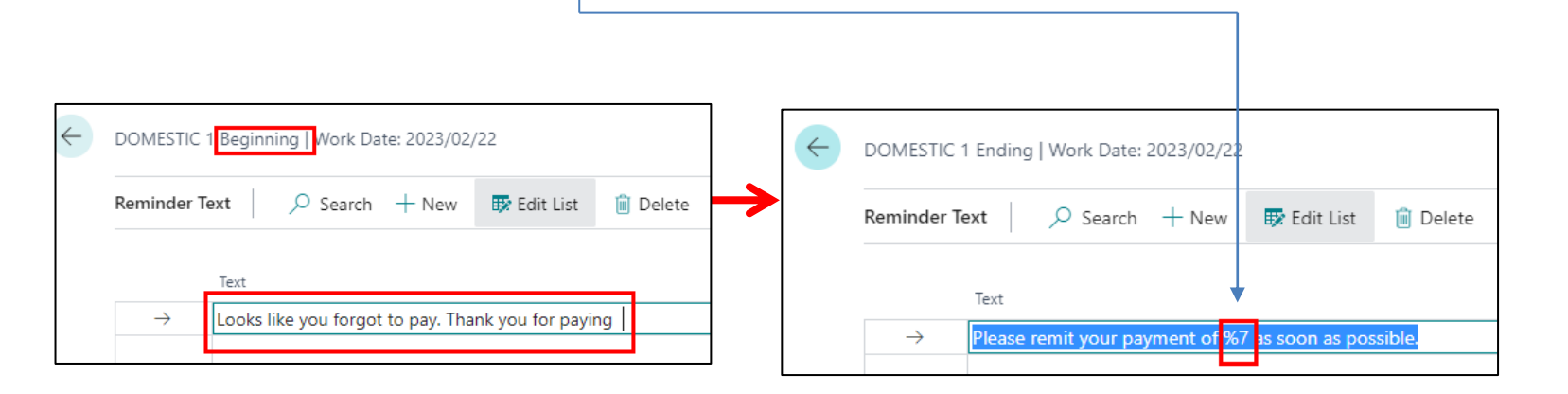

## How to calculate fee (we will use Fixed option)

#### **Resource : Help MS Dynamics 365 Business Central**

- a) Fee setup is not accessible
- b) Nobody uses Dynamic Variants so it is the reason why it is not mentioned in this material

### Fixed

Fees are calculated based on the value of the Fee field on the row for the reminder level itself.

| DOI           | MESTIC · Dome | estic | Customers   V  | /ork Date: 2            | 2023/ | 10/05        |                         |                                      |                       |               | ` |
|---------------|---------------|-------|----------------|-------------------------|-------|--------------|-------------------------|--------------------------------------|-----------------------|---------------|---|
| Ren           | ninder Levels |       | ✓ Search       | + New                   | ₽     | Edit List    | 📋 Delete                | Additional Fe                        | e                     |               |   |
|               | No. Ť         |       | Grace Period   | Due Date<br>Calculatior | n     | Calc<br>Inte | Additional Fee<br>(LCY) | Add. Fee per<br>Line Amount<br>(LCY) | Add.<br>Calcu<br>Type | Fee<br>lation |   |
| $\rightarrow$ | 1             | ÷     | 5D             | 1M                      |       |              | 5,00                    | 0,00                                 | Fixe                  | d             | ~ |
|               | 2             |       | 1M             | 1M                      |       |              | 10,00                   | 0,00                                 | Fixed                 | ł             | _ |
|               | 3             |       | 1M             | 1M                      |       |              | 15,00                   | 0,00                                 | Fixed                 | ł             |   |
|               |               |       |                |                         |       |              |                         |                                      |                       |               |   |
| $\rightarrow$ | 1<br>2<br>3   | :     | 5D<br>1M<br>1M | 1M<br>1M<br>1M          |       |              | 5,00<br>10,00<br>15,00  | 0,00                                 | Fixed<br>Fixed        | b<br>t        | ~ |

# Varibles used in terms

Set Up Reminder Terms and Levels - Business

### **Text Variables for Reminders**

When you create texts to be printed on reminders, you can use certain predefined variables which the program will replace with the appropriate information before printing.

Central | Microsoft Learn

- The following predefined options are available:
- %1 = Document Date (from the reminder header)
- %2 = Due Date (from the reminder header)
- %3 = Interest Rate (from finance charge terms)
- %4 = Remaining Amount (from the reminder header)
- %5 = Interest Amount (from the reminder header)
- %6 = Additional Fee (from the reminder header)

%7 = Total (Remaining Amount + Interest Amount + Additional Fee + VAT).

- %8 = Reminder Level (from the reminder header)
- %9 = Currency Code (from the reminder header)
- %10 = Posting Date (from the reminder header)

### Set Up Reminder Terms and Levels - Business Central | Microsoft Learn

22

## Terms – second level

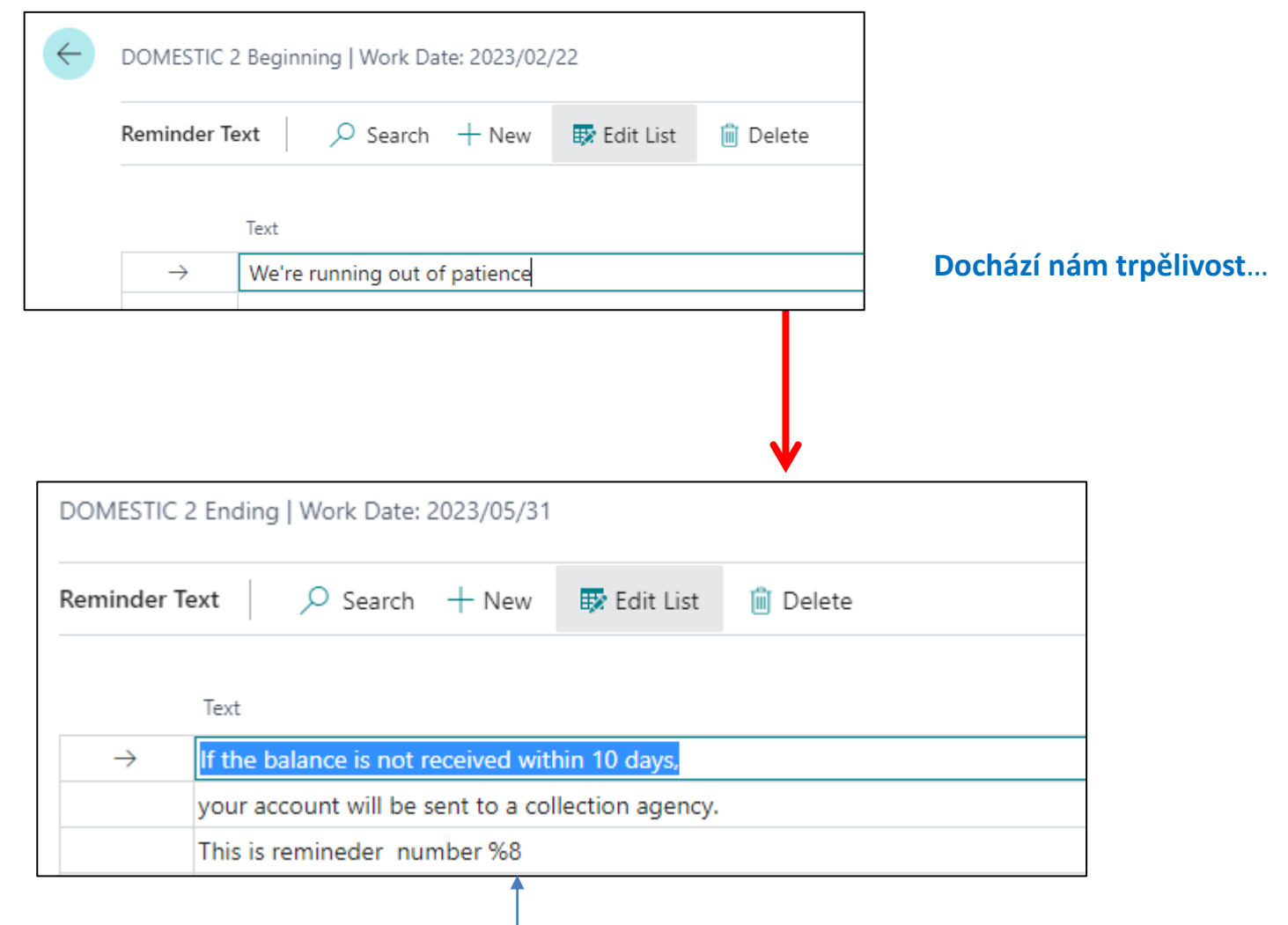

Code – Text Variable for Reminder level

## **Automatic Reminder creation**

- Open the Reminders window (Search window -> Reminder -> New icon)
- In the Reminders window, use the Create Reminder icon in the Actions area. The batch request panel appears, which creates a reminder

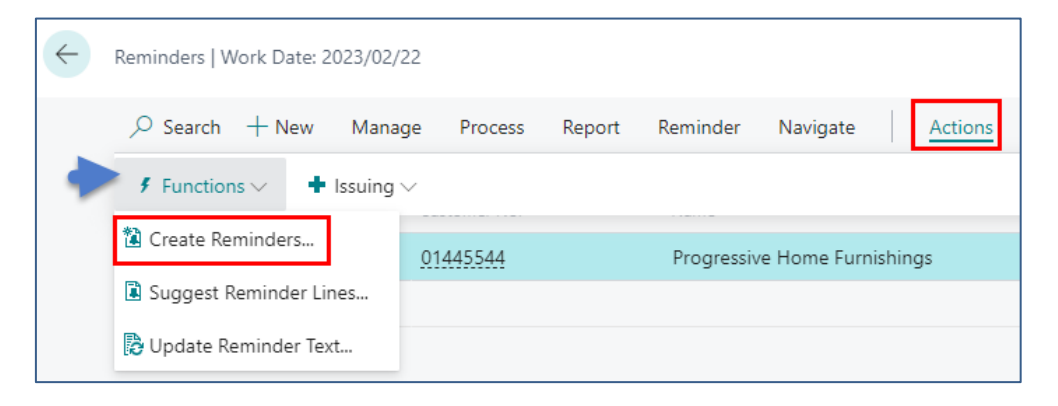

• Set a filter per customer and/or per Document type of Customer Ledger Entries if you want to create reminders for selected customers and/or for specified type of Customer Ledger Entries (such as for example Invoice)

### Reminder dates example (WD=9/9/2026) ->MM/DD/YYYY

- VAT Date = 10/9
- Invoice issue date = 9/9
  One (1) month from Payment Term code
  Invoice due dates = 10/9
- Reminder Level 1 = 10/9 + 5D + 1D = 10/15 > Issue (in this model DDC=0)
- Reminder Level 2= 10/15+1M+1M+1D=12/16/2026 > Issue
- Reminder Level 3 = 12/16/2027+1M+1M+1D=2/17/2027 -> Issue

Green days -> Grace periods Red days -> Due Date Calculation (DDC) WD=Working Day Why 1D? -> next day Issue -> jde o vydání upomínky

## Automatic reminder creation

• On the Options tab, fill in the fields with the relevant information. If you need Help, then use the **Help** on each field

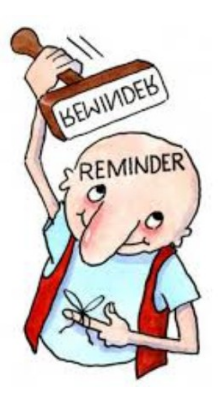

| Options                                             |            |        |
|-----------------------------------------------------|------------|--------|
| Posting Date                                        | 2023/02/22 |        |
| Document Date · · · · · · · · · · · · · · · · · · · | 2023/02/22 |        |
| Only Entries with Overdue Amo                       |            |        |
| Include Entries On Hold                             |            |        |
| Use Header Level                                    |            |        |
|                                                     |            |        |
| Filter: Customer                                    |            |        |
| × No                                                | 10000      | ~      |
| + Filter                                            |            |        |
| Filter totals by:                                   |            |        |
| + Filter                                            |            |        |
|                                                     |            |        |
| Filter: Cust. Ledger Entry                          |            |        |
| × Document Type · · · · · · · · · ·                 | Invoice    | $\sim$ |
|                                                     | ОК         | Cance  |
|                                                     |            |        |

In former student database we used Posting date and Document Date = 1.4.2023

In this presentation we used 2023/02/02

## List of created reminders in database used

| $\leftarrow$ | Reminders   Work Date: 2 | 023/02/01      |                              |               |                                   |
|--------------|--------------------------|----------------|------------------------------|---------------|-----------------------------------|
|              |                          | Manage Process | Reminder Report More options |               |                                   |
|              | No. 1                    | Customer No.   | Name                         | Currency Code | Remaining Amount Assigned User ID |
|              | <u>1028</u>              | <u>10000</u>   | The Cannon Group PLC         |               | 25 475,78                         |
|              |                          |                |                              |               |                                   |

## Header of created reminder in used database

| Reminder   Work Date: 2023/02/01       |                                                                                        |         | Ŀ | + 🛍              |                | √Saved □  |
|----------------------------------------|----------------------------------------------------------------------------------------|---------|---|------------------|----------------|-----------|
| 1028 · The Cannon Group                | ) PLC                                                                                  |         |   |                  |                |           |
| Process Reminder Report Actions $\lor$ | ${\sf Related}  \lor  {\sf Reports}  \lor  {\sf Automate}  \lor  {\sf Fewer}  {\sf o}$ | options |   |                  |                |           |
| General                                |                                                                                        |         |   |                  |                | Show more |
| Customer No.                           | 10000                                                                                  | ~       | / | Posting Date     | <br>2023/04/01 |           |
| Name                                   | The Cannon Group PLC                                                                   |         |   | VAT Date         | 2023/04/01     | <b></b>   |
| Address                                | 192 Market Square                                                                      |         |   | Document Date    | 2023/04/01     | <br>Ē     |
| Address 2                              |                                                                                        |         |   | Reminder Level   |                | 1         |
| Post Code                              | B27 4KT                                                                                |         |   | Use Header Level |                |           |
| City                                   | Birmingham                                                                             |         |   | Assigned User ID |                | $\sim$    |
| Contact                                | Mr. Andy Teal                                                                          |         |   |                  |                |           |
|                                        |                                                                                        |         |   |                  |                |           |

Díly naší nové licenci umožňující reálná data od 1.11.20xx do 28.2.20x(x+1) použijeme 1.12.2027 a zákazníka 20000. WD=1.12.2027

In this database Used Posting date and Document Date =1.4.2023

Date template : YYYY/MM/DD

## Created Reminder lines in used database

Finance Charges from Customers

→ <u>9120</u>

| 20                    | No.      | Document Type | Document No. | Due Date   | Description                                    | Remaining Amount | Amount               |
|-----------------------|----------|---------------|--------------|------------|------------------------------------------------|------------------|----------------------|
|                       | ÷        |               |              |            | Looks like you forgot to pay. Thank you for pa |                  |                      |
|                       |          |               |              |            |                                                |                  |                      |
| Customer Ledger Entry |          | Invoice       | 103164       | 2023/03/22 | Order 1188                                     | 65,51            |                      |
| Customer Ledger Entry |          | Invoice       | 103166       | 2023/03/22 | Order 1190                                     | 71,26            |                      |
| Customer Ledger Entry |          | Invoice       | 103170       | 2023/03/22 | Order 1191                                     | 694,13           |                      |
| Customer Ledger Entry |          | Invoice       | 103171       | 2023/03/22 | Order 1192                                     | 268,88           |                      |
| Customer Ledger Entry |          | Invoice       | 103172       | 2023/03/22 | Order 1193                                     | 1 650,00         |                      |
| Customer Ledger Entry |          | Invoice       | 103177       | 2023/03/22 | Order 1199                                     | 363,00           |                      |
| Customer Ledger Entry |          | Invoice       | 103179       | 2023/03/22 | Order 1203                                     | 363,00           |                      |
| Customer Ledger Entry |          | Invoice       | 103185       | 2023/03/22 | Order 1209                                     | 22 000,00        |                      |
|                       |          |               |              |            |                                                |                  |                      |
| G/L Account           | 9120     |               |              |            | Additional Fee                                 |                  | 5,00                 |
|                       |          |               |              |            |                                                |                  |                      |
|                       | <b>↑</b> |               |              |            | Please remit your payment of 25 480,78 as soo  |                  | 4                    |
|                       |          |               |              |            |                                                |                  |                      |
|                       |          |               |              |            |                                                |                  |                      |
| ina >                 |          |               |              |            |                                                | DOMESTIC 1       | 1.5 DOM 2023/05/01   |
| iig /                 |          |               |              |            |                                                | DOIVESTIC        | .5 DOIVI. 2023/03/01 |

-125,00

-125,00 Income Sta... Income

Income

Posting

## Issuing of already created reminder in database

| Reminder   Work Date: 2023/02/01                      |                                     |
|-------------------------------------------------------|-------------------------------------|
| 1028 · The Cannon Group PLC                           |                                     |
| Process Reminder Report Actions V Related V Reports V | Automate $\checkmark$ Fewer options |
| Issue Suggest Reminder Lines Update Reminder Text     | Lustomer                            |
|                                                       |                                     |
| Issue Reminders 🗸 🗡                                   | Tell me what you want to do         |
| Options                                               | reminder                            |
| Print ······                                          | Go to Pages and Tasks               |
| Posting Date                                          | > Reminders                         |
| Hide Email Dialog · · · · · · · · · (●)               | > Reminder Terms                    |
| Filter: Reminder                                      | > Issued Reminders                  |
| ×No                                                   |                                     |

# List of issued reminders in used database

| ls | sued Reminders   Wor | k Date: 2023/0 | 2/01      |                   |                |        |               |                  |          |
|----|----------------------|----------------|-----------|-------------------|----------------|--------|---------------|------------------|----------|
|    |                      | Process        | Reports   | More option       | 5              |        |               |                  |          |
| 1  | No. ↑                | Custo          | omer No.  | Name              |                |        | Currency Code | Remaining Amount | Canceled |
| 1  | <u>105001</u>        | . 100          | <u>00</u> | The Ca            | nnon Group PLC |        |               | 84 630,85        |          |
| 1  | 105002               | 10000          |           | The Ca            | nnon Group PLC |        |               | 507 565,21       |          |
|    | 105003               | 100            | 00        | The Ca            | nnon Group PLC |        |               | 84 630,85        |          |
| 1  | 105004               | C00            | 080       | Limpop            | o Machinery    |        |               | 1 100,00         |          |
| 1  | 105005               | C00            | 080       | Limpop            | o Machinery    |        |               | 1 100,00         |          |
| 1  | 105006               | 5006 C00080    |           | Limpop            | o Machinery    |        |               | 1 100,00         |          |
| 1  | 105007               | C00            | 080       | Limpopo Machinery |                |        |               | 1 100,00         |          |
| 1  | 105008               | C00            | 080       | Limpop            | o Machinery    | luct o | reated        | 1 100,00         |          |
| 1  | 105009               | C00            | 080       | Limpop            | o Machinery    | JUSUCI | ealeu         | 1 100,00         |          |
| 1  | 105010               | C00            | 080       | Limpop            | o Machinery    |        | 1             | 1 100,00         |          |
| 1  | 105011               | C00            | 080       | Limpop            | o Machinery    |        |               | 1 100,00         |          |
| 1  | 105012               | C00            | 080       | Limpop            | o Machinery    |        |               | 1 100,00         |          |
| _  | 105013               | C00            | 080       | Limpop            | o Machinery    |        |               | 1 100,00         |          |
| 1  | 105014               | 100            | 00        | The Ca            | nnon Group PLC |        | *             | 25 475,78        |          |

## Printout of issued reminder in used database

| The Cannon Group                                                         | PLC                  |              |          |                                 | Reminder<br>Page 1                                       |
|--------------------------------------------------------------------------|----------------------|--------------|----------|---------------------------------|----------------------------------------------------------|
| Mr. Andy Teal<br>192 Market Square<br>Birmingham, 827 4<br>Great Britain | a<br>KT              |              |          |                                 | Cronus MTB<br>5 The Ring<br>Westminster<br>W2 8HG London |
| Customer No.                                                             | 10000                |              |          | Phone No.<br>Home Page<br>Email | 0666-666-6666                                            |
| VAT Registration N                                                       | No. 789456278        |              |          | VAT Registration No.            | 777777777                                                |
| Reminder No.                                                             | 105014               |              |          | Giro No.                        | 888-9999                                                 |
| Posting Date                                                             | 23/04/01             |              |          | Bank                            |                                                          |
| Document Date                                                            | 23/04/01             |              |          | Account No.                     |                                                          |
| Due Date                                                                 | 23/05/01             |              |          |                                 |                                                          |
| Document Date                                                            | Document Type        | Document No. | Due Date | Original Amount                 | Remaining Amount                                         |
|                                                                          | got to pay. mank you | to paying    |          |                                 |                                                          |
| 23/02/22                                                                 | Invoice              | 103164       | 23/03/22 | 179,88                          | 65,51                                                    |
| 23/02/22                                                                 | Invoice              | 103100       | 28/08/22 | 187,50                          | /1,20                                                    |
| 23/02/22                                                                 | Invoice              | 103170       | 23/03/22 | 094,13                          | 094,13                                                   |
| 23/02/22                                                                 | Invoice              | 103172       | 23/03/22 | 1 650 00                        | 1 650 00                                                 |
| 23/02/22                                                                 | Invoice              | 103177       | 23/03/22 | 363.00                          | 363.00                                                   |
| 3/02/22                                                                  | Invoice              | 103170       | 23/03/22 | 262.00                          | 263,00                                                   |
| 23/02/22                                                                 | Invoice              | 103185       | 23/03/22 | 22 000,00                       | 22 000.00                                                |

Additional Fee

5,00

Total GBP 25 480,78

Please remit your payment of 25 480,78 as soon as possible.

## **Customer ledger entries**

| Customer Ledger      | Entries $ ho$ Search     | 🐯 Edit List       | Process Line I               | Entry Mor       | e options                  |                 |    |                     |              |                    |                 |            | 12 T                    |
|----------------------|--------------------------|-------------------|------------------------------|-----------------|----------------------------|-----------------|----|---------------------|--------------|--------------------|-----------------|------------|-------------------------|
| Views<br><u>*All</u> | ×<br>₽ :                 | Posting Dat<br>↓  | te Document<br>Type <b>T</b> | Document No.    | Customer No.<br>↓ <b>▼</b> | Description     |    | Department<br>Code  | Project Code | Currency Code<br>↓ | Original Amount | unt 4      | Amount                  |
| Eiltor list by:      |                          | 2023/04/          | 01 Reminder                  | 105014          | 10000                      | Reminder 1028   |    | SALES               |              |                    | 5               | ,00        | 5,00                    |
| X Document Turo      |                          | → <u>2022/01/</u> | 01 : Reminder                | 105003          | 10000                      | Reminder 1006   |    | SALES               |              |                    | 10              | ,00        | 10,00                   |
| Reminder.            |                          | 2022/01/          | 01 Reminder                  | 105002          | 10000                      | Reminder 1005   |    | SALES               |              |                    | 5               | ,00        | 5,00                    |
|                      | ·                        |                   |                              |                 |                            |                 |    |                     |              |                    |                 |            |                         |
|                      |                          |                   |                              |                 |                            |                 |    |                     |              |                    |                 |            |                         |
| ner Ledger Entrie    | es   Work Date: 2023/0   | 5/02              |                              |                 |                            |                 |    |                     |              |                    |                 |            |                         |
| Search 💀 Edit        | List Process Lir         | ne Entry          | More option                  | IS              |                            |                 |    |                     |              |                    |                 |            |                         |
| osting Date          | Department<br>Code Proje | Ci<br>ect Code ↓  | urrency Code                 | original Amount | Am                         | ount Amount (LC | Y) | Remaining<br>Amount | Remainir     | ng Amt.<br>(LCY)   | Sales (LCY)     | Due Date   | Pmt.<br>Discour<br>Date |
| 023/04/01            | SALES                    |                   |                              | 5,00            |                            | 5,00 5,0        | 00 | 5,00                |              | 5,00               | 0,00            | 2023/05/01 |                         |
|                      | 10'                      | 1000              |                              | -               |                            |                 |    |                     |              |                    |                 |            |                         |

### Second attempt to create reminders in used database

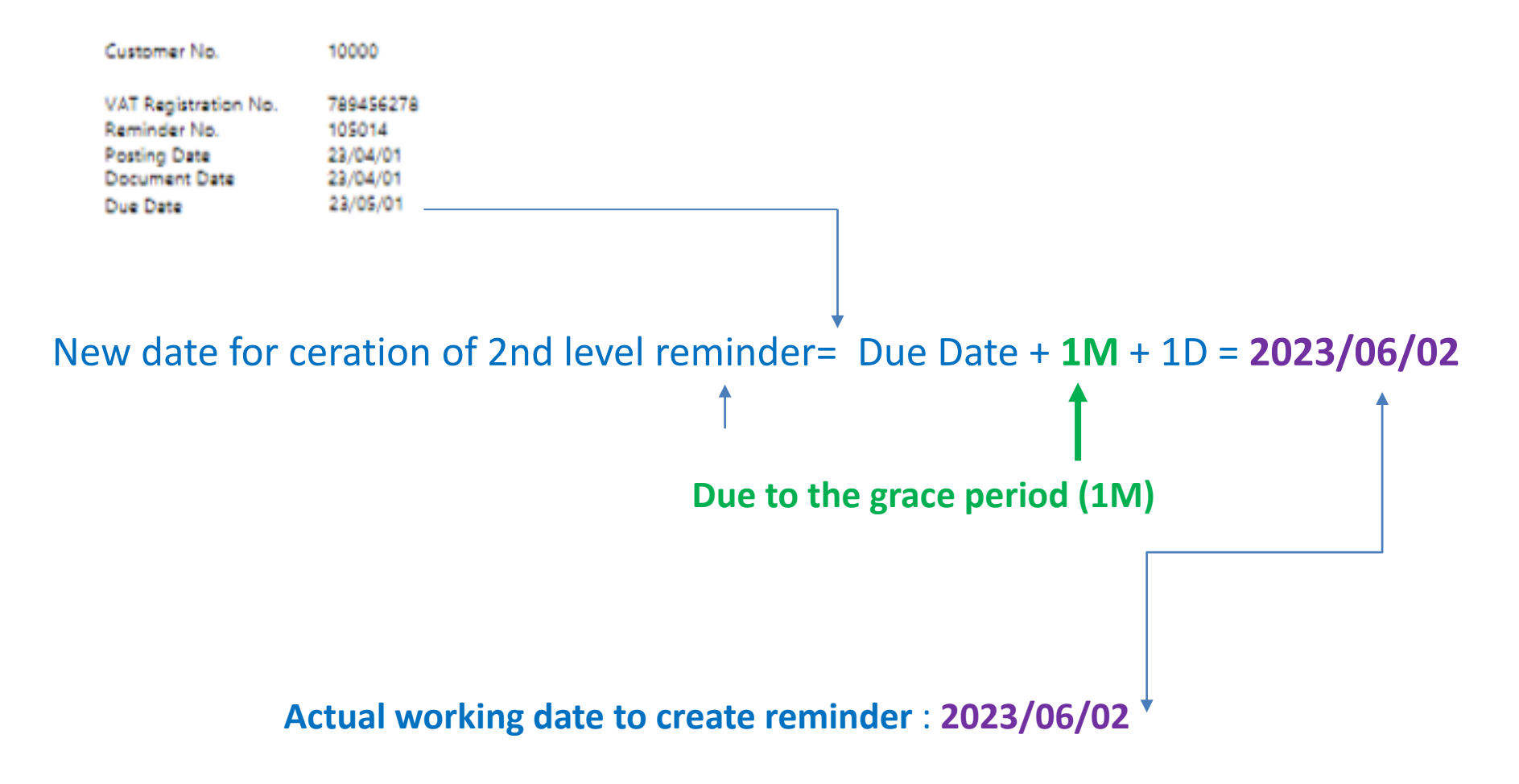

## 2nd level reminder creation in used database

| Create Reminders                                                    | Actual Working date                               |
|---------------------------------------------------------------------|---------------------------------------------------|
| Use default values from · · · · · · · Last used options and filters | to create reminder : 2023/06/02                   |
| Options                                                             |                                                   |
| Posting Date                                                        |                                                   |
| Document Date                                                       |                                                   |
| Only Entries with Overdue Amo                                       | Just a<br>Romindor                                |
| Include Entries On Hold                                             | Kenninder.                                        |
| Use Header Level                                                    |                                                   |
| Filter: Customer  ×No                                               | ence Plu Duts                                     |
| Reminders   Work Date: 2023/06/02                                   |                                                   |
| ho Search $+$ New Manage Process Reminde                            | Report More options                               |
|                                                                     |                                                   |
| No. † Customer No. Nar                                              | e Currency Code Remaining Amount Assigned User ID |
| <u>1040</u> : <u>10000</u> The                                      | Cannon Group PLC 164 996,53                       |

## 2nd level reminder created in used database

## **Reminder Header**

| Reminder   Work Date: 2023/06/02                      | $(\mathcal{O})$                              | Ê   | +          | Û                          |            | √ Saved | ď,     |
|-------------------------------------------------------|----------------------------------------------|-----|------------|----------------------------|------------|---------|--------|
| 1040 · The Cannon Group PLC                           |                                              |     |            |                            |            |         |        |
| Process Reminder Report Actions $\lor$ Related $\lor$ | Reports $\lor$ Automate $\lor$ Fewer options |     |            |                            |            |         | (      |
| General                                               |                                              |     |            |                            |            | Shov    | w more |
| Customer No                                           | \<br>\                                       | P   | osting Dat | e                          | 2023/06/02 |         |        |
| Name •••••• The Cannon G                              | roup PLC                                     | V   | AT Date    |                            | 2023/06/02 |         |        |
| Address 192 Market Sq                                 | uare                                         | D   | ocument    | Date · · · · · · · · · · · | 2023/06/02 |         |        |
| Address 2                                             |                                              | R   | leminder L | evel · · · · · · · · ·     |            |         | 2      |
| Post Code B27 4KT                                     |                                              | · U | lse Header | Level                      |            |         |        |
| City Birmingham                                       |                                              | · A | ssigned U  | ser ID                     |            |         | $\sim$ |
| Contact · · · · · · Mr. Andy Teal                     |                                              |     |            |                            |            |         |        |
|                                                       |                                              |     |            |                            |            |         |        |

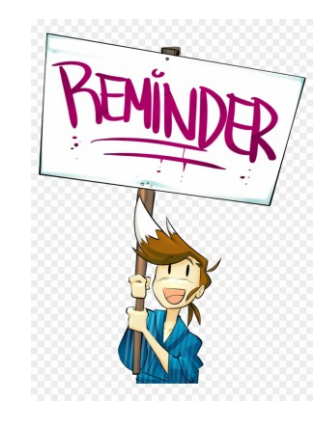

## 2nd level reminder created in used database

## Reminder lines (only part of the lines)

| s Manage Function     | Fewer options |               |              |            |                                                   |                  | Ŕ      |
|-----------------------|---------------|---------------|--------------|------------|---------------------------------------------------|------------------|--------|
| Туре                  | No.           | Document Type | Document No. | Due Date   | Description                                       | Remaining Amount | Amount |
| Customer Ledger Entry |               | Invoice       | 103208       | 2023/03/28 | Order 1243                                        | 156 38           |        |
| Customer Ledger Entry |               | Invoice       | 103209       | 2023/03/28 | Order 1265                                        | 187 50           |        |
| Customer Ledger Entry |               | Invoice       | 103210       | 2023/03/28 | Order 1266                                        | 37.50            |        |
| Customer Ledger Entry |               | Invoice       | 103211       | 2023/03/28 | Order 1269                                        | 528,00           |        |
| Customer Ledger Entry |               | Invoice       | 103214       | 2023/03/28 | Order 1268                                        | 260,00           |        |
| Customer Ledger Entry |               | Invoice       | 103226       | 2023/04/08 | Order 1291                                        | 3 300,00         |        |
| Customer Ledger Entry |               | Invoice       | 103227       | 2023/04/08 | Order 1295                                        | 440,00           |        |
| Customer Ledger Entry |               | Invoice       | 103228       | 2023/04/08 | Order 1296                                        | 1 100,00         |        |
| Customer Ledger Entry |               | Invoice       | 103229       | 2023/04/08 | Order 1297                                        | 330,00           |        |
| Customer Ledger Entry |               | Invoice       | 103261       | 2023/04/17 | Order 1317                                        | 156,38           |        |
|                       |               |               |              |            |                                                   |                  |        |
| G/L Account           | 9120          |               |              |            | Additional Fee                                    |                  | 10,00  |
|                       |               |               |              |            |                                                   |                  |        |
|                       |               |               |              |            | If the balance is not received within 10 days,    |                  |        |
|                       |               |               |              |            | your account will be sent to a collection agency. |                  |        |
|                       |               |               |              |            | This is remineder number 2                        |                  |        |

### Additional Fee for remineder level 1

| No.           | Name                           | Net Change | Balance | Account<br>Income/Ba Categor | / Account Subcategory | Account<br>Type |
|---------------|--------------------------------|------------|---------|------------------------------|-----------------------|-----------------|
| → <u>9120</u> | Finance Charges from Customers | -125,00    | -125,00 | Income Sta Income            | Income                | Posting         |

# Customer Ledger entries and G/L entries after issuing reminder

| Reminder   Work | < Date: 2023/06/02               | 2       |  |  |  |  |  |  |  |
|-----------------|----------------------------------|---------|--|--|--|--|--|--|--|
| 1040 · Tł       | he Canno                         | on Grou |  |  |  |  |  |  |  |
| Process Rem     | ninder Report                    | Actions |  |  |  |  |  |  |  |
| 🔀 Issue         | 🔁 Issue 🔋 Suggest Reminder Lines |         |  |  |  |  |  |  |  |

| Issue Reminders         | 2                             | ×      |
|-------------------------|-------------------------------|--------|
| Use default values from | Last used options and filters | ~      |
| Options                 |                               |        |
| Print                   |                               | $\sim$ |
| Replace Posting Date    |                               |        |
| Posting Date            | 2023/06/02                    |        |
| Hide Email Dialog       |                               |        |
| ×No                     | 1040                          | _      |
| ×No                     | 1040                          |        |

Actual working date to / create reminder : 2023/06/02

# List of issued reminders

| Issued Remind | lers   Work [ | Date: 2 | 2023/06/02    |     |                      |               |                  |          |
|---------------|---------------|---------|---------------|-----|----------------------|---------------|------------------|----------|
| ✓ Search      | Manage        | Proc    | cess Reports  | Mor | e options            |               |                  |          |
| No. ↑         |               |         | Customer No.  |     | Name                 | Currency Code | Remaining Amount | Canceled |
| <u>105001</u> |               | ÷       | 10000         |     | The Cannon Group PLC |               | 84 630,85        |          |
| 105002        |               |         | 10000         |     | The Cannon Group PLC |               | 507 565,21       |          |
| 105003        |               |         | 10000         |     | The Cannon Group PLC |               | 84 630,85        |          |
| 105004        |               |         | C00080        |     | Limpopo Machinery    |               | 1 100,00         |          |
| 105005        |               |         | C00080        |     | Limpopo Machinery    |               | 1 100,00         |          |
| 105006        |               |         | C00080        |     | Limpopo Machinery    |               | 1 100,00         |          |
| 105007        |               |         | C00080        |     | Limpopo Machinery    |               | 1 100,00         |          |
| 105008        |               |         | C00080        |     | Limpopo Machinery    |               | 1 100,00         |          |
| 105009        |               |         | C00080        |     | Limpopo Machinery    |               | 1 100,00         |          |
| 105010        |               |         | C00080        |     | Limpopo Machinery    |               | 1 100,00         |          |
| 105011        |               |         | C00080        |     | Limpopo Machinery    |               | 1 100,00         |          |
| 105012        |               | ÷       | <u>C00080</u> |     | Limpopo Machinery    |               | 1 100,00         |          |
| 105013        |               |         | C00080        |     | Limpopo Machinery    |               | 1 100,00         |          |
| 105014        |               |         | 10000         |     | The Cannon Group PLC |               | 25 475,78        |          |
| 105015        |               |         | 10000         |     | The Cannon Group PLC |               | 164 996,53       |          |
|               |               |         |               |     |                      |               |                  |          |

## General ledger entries

| $\leftarrow$ | G/L                     | Registers  | Woi | k Date: 2023/0   | 6/02             |          |             |                       |                | Д       | С        | 2 |
|--------------|-------------------------|------------|-----|------------------|------------------|----------|-------------|-----------------------|----------------|---------|----------|---|
|              | 2                       | Search     | Pro | cess Report      | Reverse          | More opt | ions        |                       |                | Ŕ       | $\nabla$ | = |
|              |                         | No.↓       |     | Creation<br>Date | Creation<br>Time | User ID  | Source Code | Journal<br>Batch Name | From Entry No. | To Entr | y No.    | _ |
|              |                         | <u>804</u> | ÷   | 2023/04/26       | 15:54:15         | USER1    | REMINDER    |                       | <u>6536</u>    |         | 6537     | * |
|              |                         | 803        |     | 2023/04/26       | 14:52:00         | USER1    | REMINDER    |                       | 6534           |         | 6535     |   |
|              | 802 2023/04/26 10:30:29 |            |     |                  |                  | USER1    | GENJNL      | BANK                  | 6531           |         | 6533     |   |

| Ec            | dit - General Ledger Entries - 9120 Finance Charges from Customers |             |                  |              |                     |               |                    |              |                      |                            |                             |        |                      |                     |            |
|---------------|--------------------------------------------------------------------|-------------|------------------|--------------|---------------------|---------------|--------------------|--------------|----------------------|----------------------------|-----------------------------|--------|----------------------|---------------------|------------|
| J             |                                                                    |             |                  |              |                     |               |                    |              |                      |                            |                             |        |                      |                     |            |
|               | Posting Dat<br>↓                                                   | e           | Document<br>Type | Document No. | G/L Account<br>No.↓ | Description   | Department<br>Code | Project Code | Gen. Posting<br>Type | Gen. Bus.<br>Posting Group | Gen. Prod.<br>Posting Group | Amount | Bal. Account<br>Type | Bal. Account<br>No. | VAT Date   |
| $\rightarrow$ | 2023/06/                                                           | <u>)2</u> : | Reminder         | 105015       | 9120                | Reminder 1040 | SALES              |              | Sale                 | DOMESTIC                   | NO VAT                      | -10,00 | G/L Account          |                     | 2023/06/02 |
|               | 2023/06/                                                           | )2          | Reminder         | 105015       | 2310                | Reminder 1040 | SALES              |              |                      |                            |                             | 10,00  | G/L Account          |                     | 2023/06/02 |

## **Customer Ledger Entries**

| Ec            | dit - Customer Ledger Entries |      |                  |              |                   |               |                    |              |               |                 |        |              |                     |                         |  |
|---------------|-------------------------------|------|------------------|--------------|-------------------|---------------|--------------------|--------------|---------------|-----------------|--------|--------------|---------------------|-------------------------|--|
|               | Search                        |      |                  |              |                   |               |                    |              |               |                 |        |              |                     |                         |  |
|               | Posting Da<br>↓               | te   | Document<br>Type | Document No. | Customer No.<br>↓ | Description   | Department<br>Code | Project Code | Currency Code | Original Amount | Amount | Amount (LCY) | Remaining<br>Amount | Remaining Amt.<br>(LCY) |  |
| $\rightarrow$ | 2023/06/                      | 02 : | Reminder         | 105015       | 10000             | Reminder 1040 | SALES              |              |               | 10,00           | 10,00  | 10,00        | 10,00               | 10,00                   |  |

# Printout of issued 2nd level reminder (part of it – there is much more lines)

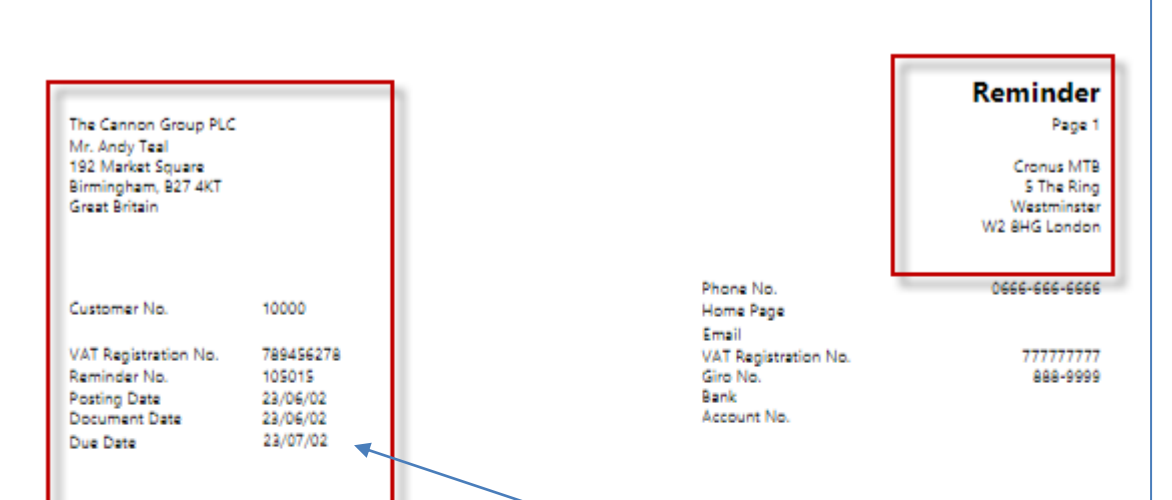

#### Important date for 3rd lever reminder creation

| Document Date    | Document Type | Document No. | Due Date | Original Amount | Remaining Amount |
|------------------|---------------|--------------|----------|-----------------|------------------|
| We're running ou | t of patience |              |          |                 |                  |
| 23/01/28         | Invoice       | 103035       | 23/02/28 | 179,88          | 161,75           |
| 23/01/29         | Invoice       | 103049       | 23/02/28 | 5 000,00        | 5 000,00         |
| 23/01/29         | Invoice       | 103050       | 23/02/28 | 5 000,00        | 5 000,00         |
| 23/01/29         | Invoice       | SOI000001    | 23/02/28 | 13,75           | 13,75            |
| 23/01/31         | Invoice       | 103052       | 23/02/28 | 539,63          | 539,63           |
| 23/01/31         | Invoice       | 103053       | 23/02/28 | 539,63          | 539,63           |
| 23/01/31         | Invoice       | 103054       | 23/02/28 | 899,38          | 899,38           |
| 23/01/31         | Invoice       | 103055       | 23/02/28 | 359,75          | 359,75           |
| 23/01/31         | Invoice       | 103056       | 23/02/28 | 673,31          | 673,31           |
| 23/01/31         | Invoice       | 103059       | 23/02/28 | 10 000,00       | 10 000,00        |
| 23/01/31         | Invoice       | 103060       | 23/02/28 | 15 000.00       | 15 000.00        |

## Creation of the 3rd level Reminder

| Create Reminders             |                   |             | $\mathcal{Z}$ × |   |  |
|------------------------------|-------------------|-------------|-----------------|---|--|
| Use default values from      | Last used options | and filters | $\sim$          |   |  |
| Options                      |                   |             |                 |   |  |
| Posting Date                 | 2023/08/03        |             | Ē               |   |  |
| Document Date                | 2023/08/03        |             |                 |   |  |
| Only Entries with Overdue Am | 0 •               |             |                 |   |  |
| Include Entries On Hold      |                   |             |                 |   |  |
| Use Header Level             |                   |             |                 |   |  |
|                              |                   |             |                 |   |  |
| Filter: Customer             |                   |             |                 |   |  |
| ×No.                         | 10000             |             | $\sim$          |   |  |
| + Filter                     |                   |             |                 |   |  |
| Filter totals by:            |                   |             |                 |   |  |
| + Filter                     |                   |             |                 |   |  |
|                              |                   |             |                 |   |  |
|                              |                   |             |                 |   |  |
|                              |                   | ОК          | Cancel          |   |  |
|                              |                   |             |                 | 1 |  |
|                              |                   |             |                 |   |  |
|                              | +                 |             |                 |   |  |
| Reminders   Work             | Date: 2023/08/    | 03          |                 |   |  |
|                              |                   |             |                 |   |  |
|                              |                   |             |                 |   |  |

**Important date for 3rd level Reminder creation (2023/07/02)** 

### 2023/07/02+1M +1D = 2023/08/03

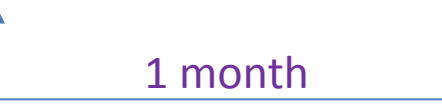

| Reminders   Work Date: 2 | eminders   Work Date: 2023/08/03 |                              |               |                                   |  |  |  |  |  |  |  |  |  |  |  |
|--------------------------|----------------------------------|------------------------------|---------------|-----------------------------------|--|--|--|--|--|--|--|--|--|--|--|
| $\wp$ Search + New       | Manage Process                   | Reminder Report More options |               |                                   |  |  |  |  |  |  |  |  |  |  |  |
| No. 1                    | Customer No.                     | Name                         | Currency Code | Remaining Amount Assigned User ID |  |  |  |  |  |  |  |  |  |  |  |
| <u>1042</u>              | : <u>10000</u>                   | The Cannon Group PLC         |               | 164 996,53                        |  |  |  |  |  |  |  |  |  |  |  |

## 3rd level reminder header

| Reminder   Work Date: 2023/08/03                                                                         |               | Ŀ | +           | Û                   |      |                          | √ Saved | Ľ,       |
|----------------------------------------------------------------------------------------------------|---------------|---|-------------|---------------------|------|--------------------------|---------|----------|
| 1042 · The Cannon Group PLC                                                                              |               |   |             |                     |      |                          |         |          |
| Process         Reminder         Report         Actions         Related         Reports         Automate | Fewer options |   |             |                     |      |                          |         | (        |
| General                                                                                                  |               |   |             |                     |      |                          | Sł      | how less |
| Customer No                                                                                              |               | ~ | Mobile Ph   | one No.             |      |                          |         |          |
| Name · · · · · · · · · · · · · · · · · · ·                                                               |               |   | Email · · · |                     |      | mr.andy.teal@contoso.com |         |          |
| Address 192 Market Square                                                                                |               |   | Posting Da  | te · · · · · · · ·  | <br> | 2023/08/03               |         |          |
| Address 2                                                                                                |               |   | VAT Date    |                     | <br> | 2023/08/03               |         |          |
| Post Code B27 4KT                                                                                        |               |   | Document    | Date · · · · · ·    | <br> | 2023/08/03               |         |          |
| City · · · · · Birmingham                                                                                |               |   | Reminder    | evel · · · · · ·    | <br> |                          |         | 3        |
| Contact · · · · · · Mr. Andy Teal                                                                        |               |   | Use Heade   | r Level             | <br> |                          |         |          |
| Phone No.                                                                                                |               |   | Assigned l  | lser ID · · · · · · |      |                          |         | $\sim$   |
|                                                                                                    |               |   |             |                     |      |                          |         |          |

## 3rd level reminder some lines

|   | Type                  |   | No | Document Type | Document No  | Due Date   | Description                                      | Remaining Amo  |
|---|-----------------------|---|----|---------------|--------------|------------|--------------------------------------------------|----------------|
| ~ | 1700                  | : |    | botament type | Document Nor | Dae Date   | Wo're pering it on to the balliffe. Their friend | remaining runo |
|   |                       |   |    |               |              |            | were passing it on to the ballins. Their mend    |                |
|   |                       |   |    |               |              |            | to force you to remit payment.And you can be     |                |
|   |                       |   |    |               |              |            |                                                  |                |
|   | Customer Ledger Entry |   |    | Invoice       | 103035       | 2023/02/28 | Order 1008                                       | 16             |
|   | Customer Ledger Entry |   |    | Invoice       | 103049       | 2023/02/28 | Order 1029                                       | 5 00           |
|   | Customer Ledger Entry |   |    | Invoice       | 103050       | 2023/02/28 | Order 1030                                       | 5 00           |
|   | Customer Ledger Entry |   |    | Invoice       | SOI000001    | 2023/02/28 | Order SO000014                                   | 1              |
|   | Customer Ledger Entry | : |    | Invoice       | 103052       | 2023/02/28 | Order 1033                                       | 53             |

| Customer Ledger Entry |   |      | Invoice | 103227 | 2023/04/08 | Order 1295                                   | 440,00   |       |
|-----------------------|---|------|---------|--------|------------|----------------------------------------------|----------|-------|
| Customer Ledger Entry |   |      | Invoice | 103228 | 2023/04/08 | Order 1296                                   | 1 100,00 |       |
| Customer Ledger Entry |   |      | Invoice | 103229 | 2023/04/08 | Order 1297                                   | 330,00   |       |
| Customer Ledger Entry |   |      | Invoice | 103261 | 2023/04/17 | Order 1317                                   | 156,38   |       |
|                       |   |      |         |        |            |                                              |          |       |
| G/L Account           |   | 9120 |         |        |            | Additional Fee                               |          | 15,00 |
|                       |   |      |         |        |            |                                              |          |       |
|                       | 1 |      |         |        |            | This is reminder number 3.                   |          |       |
|                       |   |      |         |        |            | Your account has now been sent to our attorn |          |       |
|                       |   |      |         |        |            |                                              |          |       |

# **NEW MODEL-Home study**

## Another example

| Newly created customer :                                           |         |                                                             | Customer Card   Work Date: 2023/02/22<br>C00080 · Limpopo N | Machinery          |
|--------------------------------------------------------------------|---------|-------------------------------------------------------------|-------------------------------------------------------------|--------------------|
| Customer Card   Work Date: 2023/02/22                              |         | ( <i>Z</i> ) + II                                           |                                                             |                    |
| C00080 · Limpopo Machinery                                         |         |                                                             | New Document Request Approval                               | Prices & Discounts |
| New Document Request Approval Prices & Discounts Navigate Customer | Actions | Related Reports Fewer options                               | Use GLN in Electronic Documents                             |                    |
| General                                                            |         |                                                             | Copy Sell-to Addr. to Qte From                              | Company            |
| No                                                                 |         | Responsibility Center · · · · · · · · · · · · · · · · · · · | Posting Details                                             |                    |
| Name · · · · · · · Limpopo Machinery                               |         | Service Zone Code                                           | Gen. Bus. Posting Group                                     | DOMESTIC           |
| IC Partner Code · · · · · · · · · ·                                | $\sim$  | Document Sending Profile                                    |                                                             | DOMESTIC           |
| Balance (LCY) · · · · · C                                          | 0,00    | Total Sales                                                 | VAI bus. Posting Group                                      | DOIVIESTIC         |
| Balance Due (LCY)                                                  | 0,00    | Costs (LCY)                                                 | Customer Posting Group                                      | DOMESTIC           |
| Credit Limit (LCY)                                                 | 0,00    | Profit (LCY)                                                | L L                                                         |                    |
| Blocked                                                            | ~       | Profit %                                                    | Payments                                                    |                    |
| Privacy Blocked                                                    |         | Last Date Modified 2022/08/05                               | -                                                           |                    |
| Salesperson Code · · · · · · · · · · · · · NVR                     | $\sim$  | Disable Search by Name (                                    | Prepayment % · · · · · · · · · · · · · · · · · ·            |                    |
|                                                                    |         |                                                             | Application Method                                          | Manual             |
|                                                                    |         |                                                             | Partner Type                                                |                    |
|                                                                    |         |                                                             | Payment Terms Code · · · · · · · · · · · ·                  | 1 MONTH            |
|                                                                    |         |                                                             | Payment Method Code                                         |                    |
|                                                                    |         |                                                             | Reminder Terms Code                                         | DOMESTIC           |
|                                                                    |         |                                                             |                                                             | ·                  |

## **Customer ledger entries**

• All Customer Ledger entries originate from test versions of the example

| Custom       | ner Ledger E | Intri | ies 🔎            | Search 🐺 Edit | t List Process | Line Entry Navigate | Act         | ions         | Related F        | ewer options    |           |              |                     |                         |             | 6 7        | 7   |
|--------------|--------------|-------|------------------|---------------|----------------|---------------------|-------------|--------------|------------------|-----------------|-----------|--------------|---------------------|-------------------------|-------------|------------|-----|
| Pos          | sting Date   |       | Document<br>Type | Document No.  | Customer No.   | Description         | Dep<br>Code | Proj<br>Code | Currency<br>Code | Original Amount | Amount    | Amount (LCY) | Remaining<br>Amount | Remaining Amt.<br>(LCY) | Sales (LCY) | Due Date   |     |
| → <u>202</u> | 23/02/22     | ÷     | Payment          | G00038        | C00080         | Limpopo Machinery   |             |              |                  | -1 145,00       | -1 145,00 | -1 145,00    | 0,00                | 0,00                    | 0,00        | 2023/02/22 |     |
| 202          | 23/02/22     |       | Reminder         | 105009        | C00080         | Reminder 1016       |             |              |                  | 15,00           | 15,00     | 15,00        | 0,00                | 0,00                    | 0,00        | 2023/08/30 |     |
| 202          | 23/02/22     |       | Reminder         | 105008        | C00080         | Reminder 1015       |             |              |                  | 10,00           | 10,00     | 10,00        | 0,00                | 0,00                    | 0,00        | 2023/06/29 |     |
| 202          | 23/02/22     |       | Reminder         | 105007        | C00080         | Reminder 1014       |             |              |                  | 5,00            | 5,00      | 5,00         | 0,00                | 0,00                    | 0,00        | 2023/04/28 |     |
| 202          | 23/02/22     |       | Reminder         | 105006        | C00080         | Reminder 1013       |             |              |                  | 15,00           | 15,00     | 15,00        | 0,00                | 0,00                    | 0,00        | 2023/08/30 | ]•  |
| 202          | 23/02/22     |       | Invoice          | 103160        | C00080         | Order 1184          |             |              |                  | 1 100,00        | 1 100,00  | 1 100,00     | 0,00                | 0,00                    | 1 000,00    | 2023/03/22 |     |
| 202          | 23/02/22     |       | Payment          | G00037        | C00080         | Limpopo Machinery   |             |              |                  | -1 115,00       | -1 115,00 | -1 115,00    | 0,00                | 0,00                    | 0,00        | 2023/02/22 |     |
| 202          | 23/02/22     |       | Reminder         | 105005        | C00080         | Reminder 1012       |             |              |                  | 10,00           | 10,00     | 10,00        | 0,00                | 0,00                    | 0,00        | 2023/06/29 | TL. |
| 202          | 23/02/22     |       | Reminder         | 105004        | C00080         | Reminder 1009       |             |              |                  | 5,00            | 5,00      | 5,00         | 0,00                | 0,00                    | 0,00        | 2023/04/28 | Т   |
| 202          | 23/02/22     |       | Invoice          | 103159        | C00080         | Order 1183          |             |              |                  | 1 100,00        | 1 100,00  | 1 100,00     | 0,00                | 0,00                    | 1 000,00    | 2023/03/22 |     |

## **Reminder setup (Domestic)**

| Reminder Terms | Work D | ate: 2023/02/22 |                       |             |                   |      |                  |                                                                                                    | ,                          | ✓ Saved                      |                       | ď             | 2     |
|----------------|--------|-----------------|-----------------------|-------------|-------------------|------|------------------|----------------------------------------------------------------------------------------------------|----------------------------|------------------------------|-----------------------|---------------|-------|
| ,              | New    | 🐯 Edit List     | 前 Delete              | 🔋 Lev       | els               | M    | ore options      |                                                                                                    |                            |                              | Ŀ                     | Y             | ≣     |
| Code 1         | C      | Description     |                       | Max.<br>Ren | No. of<br>ninders | Post | Interest         | Post<br>Add<br>Fee                                                                                                    | Post<br>Add.<br>Fee<br>per | Mir<br>Amoun                 | nimum<br>t (LCY)      | Not           | e Abo |
|                | : D    | omestic Custom  | iers                  |             | 3                 |      |                  | ~                                                                                                    |                            |                              | 0,00                  |               |       |
| FOREIGN        | F      | oreign Custome  | rs                    |             | 3                 |      |                  | <ul> <li>Image: A set of the set of the</li></ul> |                            | 1                            | 00,00                 |               |       |
|                |        |                 |                       |             |                   |      |                  |                                                                                                    |                            |                              |                       |               |       |
|                |        |                 |                       |             |                   |      |                  |                                                                                                    |                            |                              |                       |               |       |
| DOMESTIC · D   | omest  | ic Customers    | Work Date             | : 2023      | /02/22            |      |                  |                                                                                                    |                            |                              |                       |               |       |
| Reminder Leve  | els    | ,               | h 🕂 New               |             | Edit l            | .ist | 📋 Dele           | te                                                                                                    | 🚺 Add                      | litional Fe                  | e                     |               |       |
| No.            | Ť      | Grace Perio     | Due Da<br>od Calculat | te<br>tion  | Calc<br>Inte      |      | Additional<br>(L | Fee<br>.CY)                                                                                                    | Add<br>Line                | . Fee per<br>Amount<br>(LCY) | Add.<br>Calci<br>Type | Fee<br>ulatio | n     |
| $\rightarrow$  | 1      | 5D              | 1M                    |             |                   |      | 5                | 5,00                                                                                                    |                            | 0,00                         | Fixed                 | d             |       |
|                | 2      | 1M              | 1M                    |             |                   |      | 10               | ),00                                                                                                    |                            | 0,00                         | Fixed                 | d             |       |
|                | 3      | 1M              | 1M                    |             |                   |      | 15               | 5,00                                                                                                    |                            | 0,00                         | Fixed                 | d             |       |
|                |        |                 |                       |             |                   |      |                  |                                                                                                    |                            |                              |                       |               |       |

# Working date

| Edit - My Settings - NAVERTICA 🖉 🖉 🗡            |                                         |  |  |  |  |  |  |  |  |  |  |  |
|-------------------------------------------------|-----------------------------------------|--|--|--|--|--|--|--|--|--|--|--|
| Role                                            | Accountant                              |  |  |  |  |  |  |  |  |  |  |  |
| Company                                         | CRONUS International Ltd.               |  |  |  |  |  |  |  |  |  |  |  |
| Work Date · · · · · · · · · · · · · · · · · · · | 2023/02/22                              |  |  |  |  |  |  |  |  |  |  |  |
| Region · · · · · · · · · · · · · · · · · · ·    | English (South Africa)                  |  |  |  |  |  |  |  |  |  |  |  |
| Language · · · · · · · · · · · · · · · · · · ·  | English (South Africa)                  |  |  |  |  |  |  |  |  |  |  |  |
| Time Zone · · · · · · · · · · · · · · · · · · · | (UTC+01:00) Amsterdam, Berlin, Bern, Ro |  |  |  |  |  |  |  |  |  |  |  |
| Notifications                                   | Change when I receive notifications.    |  |  |  |  |  |  |  |  |  |  |  |
| Teaching Tips                                   |                                         |  |  |  |  |  |  |  |  |  |  |  |

## Data creation (invoice)

• Only sales line (in Sales Header we have our Limpopo Machinery client)

### First part of the line

| Lines            | Ma    | inage | Line | Order I                | NVR CBL Service | Fewer options              |                         |                        |              |                       |                    |                  |               |          |
|------------------|-------|-------|------|------------------------|-----------------|----------------------------|-------------------------|------------------------|--------------|-----------------------|--------------------|------------------|---------------|----------|
| Туре             |       |       | No.  | ltem<br>Referer<br>No. | nce<br>Catalog  | Description                | Line Discount<br>Amount | Allow Invoice<br>Disc. | Drop<br>Ship | Assembly<br>Order No. | Purchasing<br>Code | Special<br>Order | Location Code | Quantity |
| ightarrow G/L Ac | count | ÷     | 5797 |                        |                 | Prepaid Software Contracts | 0,00                    |                        |              |                       |                    |                  |               | 1        |

### Second part of the line

| Quantity | Applto Item<br>Entry | Qty. to Assemble<br>to Order | Reserved Quantity | Applfrom<br>Item Entry | Unit of<br>Measure Code | Unit Price Excl.<br>VAT | Line Discount % | Line Amount<br>Excl. VAT | Qty. to Ship |
|----------|----------------------|------------------------------|-------------------|------------------------|-------------------------|-------------------------|-----------------|--------------------------|--------------|
| 1        | 0                    | _                            | _                 | 0                      | HOUR                    | 1 000,00                |                 | 1 000,00                 | 1            |
|          |                      |                              |                   |                        |                         |                         |                 |                          |              |

F9 to post Sales Order

## **Customer ledger entries**

| C00080 · Limpopo №  | Machinery   Work                                                                                              | k Date: 2023/02/2 | 2            |                   |             |              |                  |                 |           |              |                     |                         | ~           | Saved      |
|---------------------|----------------------------------------------------------------------------------------------------|-------------------|--------------|-------------------|-------------|--------------|------------------|-----------------|-----------|--------------|---------------------|-------------------------|-------------|------------|
| Customer Ledger E   | istomer Ledger Entries $ ho$ Search 🖶 Edit List Process Line Entry Navigate Actions Related Fewer options 🖄 🖓 |                   |              |                   |             |              |                  |                 |           |              |                     |                         |             |            |
| Posting Date        | Document<br>Type                                                                                              | Document No.      | Customer No. | Description       | Dep<br>Code | Proj<br>Code | Currency<br>Code | Original Amount | Amount    | Amount (LCY) | Remaining<br>Amount | Remaining Amt.<br>(LCY) | Sales (LCY) | Due Date   |
| → <u>2023/02/22</u> | Invoice                                                                                                    | 103161            | C00080       | Order 1185        |             |              |                  | 1 100,00        | 1 100,00  | 1 100,00     | 1 100,00            | 1 100,00                | 1 000,00    | 2023/03/22 |
| 2023/02/22          | Payment                                                                                                    | G00038            | C00080       | Limpopo Machinery |             |              |                  | -1 145,00       | -1 145,00 | -1 145,00    | 0,00                | 0,00                    | 0,00        | 2023/02/22 |
| 2023/02/22          | Reminder                                                                                                    | 105009            | C00080       | Reminder 1016     |             |              |                  | 15,00           | 15,00     | 15,00        | 0,00                | 0,00                    | 0,00        | 2023/08/30 |
| 2023/02/22          | Reminder                                                                                                    | 105008            | C00080       | Reminder 1015     |             |              |                  | 10,00           | 10,00     | 10,00        | 0,00                | 0,00                    | 0,00        | 2023/06/29 |
| 2023/02/22          | Reminder                                                                                                    | 105007            | C00080       | Reminder 1014     |             |              |                  | 5,00            | 5,00      | 5,00         | 0,00                | 0,00                    | 0,00        | 2023/04/28 |
| 2023/02/22          | Reminder                                                                                                    | 105006            | C00080       | Reminder 1013     |             |              |                  | 15,00           | 15,00     | 15,00        | 0,00                | 0,00                    | 0,00        | 2023/08/30 |
| 2023/02/22          | Invoice                                                                                                    | 103160            | C00080       | Order 1184        |             |              |                  | 1 100,00        | 1 100,00  | 1 100,00     | 0,00                | 0,00                    | 1 000,00    | 2023/03/22 |
| 2023/02/22          | Payment                                                                                                    | G00037            | C00080       | Limpopo Machinery |             |              |                  | -1 115,00       | -1 115,00 | -1 115,00    | 0,00                | 0,00                    | 0,00        | 2023/02/22 |
| 2023/02/22          | Reminder                                                                                                    | 105005            | C00080       | Reminder 1012     |             |              |                  | 10,00           | 10,00     | 10,00        | 0,00                | 0,00                    | 0,00        | 2023/06/29 |
| 2023/02/22          | Reminder                                                                                                    | 105004            | C00080       | Reminder 1009     |             |              |                  | 5,00            | 5,00      | 5,00         | 0,00                | 0,00                    | 0,00        | 2023/04/28 |
| 2023/02/22          | Invoice                                                                                                    | 103159            | C00080       | Order 1183        |             |              |                  | 1 100,00        | 1 100,00  | 1 100,00     | 0,00                | 0,00                    | 1 000,00    | 2023/03/22 |

## Create remainder 1st level

| Reminders   Work Date: 2023/02/22 |         |        |          |          |                  |                 |           |
|-----------------------------------|---------|--------|----------|----------|------------------|-----------------|-----------|
| $\wp$ Search + New Manage         | Process | Report | Reminder | Navigate | Actions          | Related         | Reports   |
| <b> </b>                          |         |        |          |          |                  |                 |           |
| 🛍 Create Reminders                |         |        |          |          |                  |                 |           |
| Suggest Reminder Lines            |         |        |          |          | (There is nothin | g to show in ti | his view) |
| 🔀 Update Reminder Text            |         |        |          |          |                  |                 |           |

| Create Reminders                            |                   |             | 2 X           |
|---------------------------------------------|-------------------|-------------|---------------|
| Use default values from                     | Last used options | and filters | $\sim$        |
| Options                                     |                   |             |               |
| Posting Date                                | 2023/02/22        |             |               |
| Document Date · · · · · · · · · · · · · · · | 2023/04/28        |             | Ē             |
| Only Entries with Overdue Amo               |                   |             |               |
| Include Entries On Hold                     |                   |             | $\overline{}$ |
| Use Header Level                            |                   |             |               |

### 2023/02/22 invoice was posted 2023/03/22 – invoice due date

(payment term condition =1 month on Customer card) Due Date calculation =1M of 1st level remineder

### Grace period=5 Days

Document date=2022/04/28 (reminder 1st)

2022/04/28=2022/03/22+1M+5 Days +1 Day (1 day after calculation)

**Posting date =** invoice due date

## **Created reminder 1st level**

| General                              |                              |                       |                                                      |                  | Show more |  |  |  |
|--------------------------------------|------------------------------|-----------------------|------------------------------------------------------|------------------|-----------|--|--|--|
| Customer No.                         | 00080                        | ✓ Contact · · · · · · |                                                      |                  |           |  |  |  |
| Name                                 | Limpopo Machinery            | Posting Date          | 2023/02/22                                           |                  |           |  |  |  |
| Address                              |                              | Document Date         | Document Date                                        |                  |           |  |  |  |
| Address 2                            |                              | Reminder Level        | Reminder Level                                       |                  |           |  |  |  |
| Post Code                            |                              | ··· Use Header Leve   |                                                      |                  |           |  |  |  |
| City                                 |                              | ··· Assigned User ID  | Assigned User ID · · · · · · · · · · · · · · · · · · |                  |           |  |  |  |
|                                      |                              |                       |                                                      |                  |           |  |  |  |
| Lines Manage Functions Fewer options |                              |                       |                                                      |                  | e 🖸       |  |  |  |
|                                      |                              |                       |                                                      |                  |           |  |  |  |
| Type No.                             | Document Type Document No. R | minder Level Due Date | Description                                          | Remaining Amount | Amount    |  |  |  |
| → :                                  |                              |                       | Looks like you forgot to pay. Thank you for pay      |                  |           |  |  |  |
| Customer Ledger Entry                | Invoice 103161               | 1 2023/03/22          | Order 1185                                           | 1 100,00         |           |  |  |  |
|                                      |                              |                       |                                                      |                  |           |  |  |  |
| G/L Account 9120                     |                              |                       | Additional Fee                                       |                  | 5,00      |  |  |  |
|                                      |                              |                       | Please remit your payment of 1 105,00 as soon        |                  |           |  |  |  |
|                                      |                              |                       |                                                      |                  |           |  |  |  |

### Document date of the Reminder =2023/04/28

Issue Reminder

| Issue Reminders                              | 2 ×                                         |
|----------------------------------------------|---------------------------------------------|
| Use default values from                      | Last used options and filters $\qquad \lor$ |
| Options                                      |                                             |
| Print                                        | ~                                           |
| Replace Posting Date                         |                                             |
| Posting Date · · · · · · · · · · · · · · · · | 2023/04/28                                  |
| Hide Email Dialog                            |                                             |
|                                              |                                             |

## **Customer ledger entries**

| Cι | istomer Ledger Ent | tries    | O Search 🐺 Edi | t List Process | Line Entry    | Navigate | Act                      | ions | Related | Fewer options   |          |              |           |                |             | 67         |
|----|--------------------|----------|----------------|----------------|---------------|----------|--------------------------|------|---------|-----------------|----------|--------------|-----------|----------------|-------------|------------|
|    |                    |          |                |                |               |          |                          |      |         |                 |          |              |           |                |             |            |
|    |                    | Document |                | Customer No.   |               |          | Dep                      | Proj | Currenc | cy              |          |              | Remaining | Remaining Amt. |             |            |
|    | Posting Date       | Туре     | Document No.   | <b>T</b>       | Description   |          | <ul> <li>Code</li> </ul> | Code | Code    | Original Amount | Amount   | Amount (LCY) | Amount    | (LCY)          | Sales (LCY) | Due Date   |
| -  | 2023/02/22         | Reminde  | 105010         | C00080         | Reminder 1017 |          |                          |      |         | 5,00            | 5,00     | 5,00         | 5,00      | 5,00           | 0,00        | 2023/05/28 |
|    | 2023/02/22         | Invoice  | 103161         | C00080         | Order 1185    |          |                          |      |         | 1 100,00        | 1 100,00 | 1 100,00     | 1 100,00  | 1 100,00       | 1 000,00    | 2023/03/22 |

### Due date of the 1st Reminder = 2023/05/28 = 2023/04/28+ 1M

## **Create remainder 2nd level**

| Reminders   Work Date: 2023/02/22 |         |        |          |          |                                         |
|-----------------------------------|---------|--------|----------|----------|-----------------------------------------|
| ho Search $+$ New Manage          | Process | Report | Reminder | Navigate | Actions Related Reports                 |
| ∮ Functions ∨ ↓ Issuing ∨         |         |        |          |          |                                         |
| Create Reminders                  |         |        |          |          |                                         |
| Suggest Reminder Lines            |         |        |          |          | (There is nothing to show in this view) |
| 🔀 Update Reminder Text            |         |        |          |          |                                         |

| Create Reminders                                    |                               | 2 X    |
|-----------------------------------------------------|-------------------------------|--------|
| Use default values from                             | Last used options and filters | $\sim$ |
| Options                                             |                               |        |
| Posting Date                                        | 2023/02/22                    |        |
| Document Date · · · · · · · · · · · · · · · · · · · | 2023/06/29                    | Ē      |
| Only Entries with Overdue Amo                       |                               |        |
| Include Entries On Hold                             |                               |        |
| Use Header Level                                    |                               |        |

2023/02/22 invoice was posted 2023/05/28 – due date of 1st level reminder Due Date calculation =1M (see reminder 2nd level) Grace period= 1 Month Document date=2023/04/28 (1st level reminder) New document date for reminder 2nd level 2023/06/29=2023/04/28 +1 M + 1 Month +1 day

## 2nd level Reminder

| Remin  | der   Work Date: 2023/02/                 | 22    |               |                   |                       | <ul> <li>.</li> </ul> | + 🗊                     |                                                   |                  | √Saved ⊑" |
|--------|-------------------------------------------|-------|---------------|-------------------|-----------------------|-----------------------|-------------------------|---------------------------------------------------|------------------|-----------|
| 1018   | 8 · Limpopo                               | Mad   | chinery       |                   |                       | _                     |                         |                                                   |                  |           |
| Proces | s Report Reminde                          | r Na  | avigate A     | ctions Related F  | Reports Fewer options |                       |                         |                                                   |                  |           |
| Gene   | ral                                       |       |               |                   |                       |                       |                         |                                                   |                  | Show more |
| Custor | ner No.                                   |       |               | C00080            |                       | ~                     | Contact · · · · · · · · |                                                   |                  |           |
| Name   |                                           |       |               | Limpopo Machinery |                       |                       | Posting Date            | 2023/02/22                                        |                  |           |
| Addres | 55                                        |       |               |                   |                       |                       | Document Date · · · ·   |                                                   |                  | <br>[]    |
| Addres | ss 2 · · · · · · · · · · · · · · · · · ·  |       |               |                   |                       |                       | Reminder Level          | · · · · · · · · · · · · · · · · · · ·             |                  | 2         |
| Post C | ode · · · · · · · · · · · · · · · · · · · |       |               |                   |                       |                       | Use Header Level        |                                                   |                  |           |
| City · |                                           |       |               |                   |                       |                       | Assigned User ID · · ·  |                                                   |                  | ~         |
|        |                                           |       |               | <u></u>           |                       |                       |                         |                                                   |                  | ,         |
| Lines  | Manage Funct                              | tions | Fewer options |                   |                       |                       |                         |                                                   |                  | Ŕ 13      |
|        |                                           |       |               |                   |                       |                       |                         |                                                   |                  |           |
|        | Туре                                      |       | No.           | Document Type     | Document No.          | Reminder Level        | Due Date                | Description                                       | Remaining Amount | Amount    |
| 7      |                                           | :     |               |                   |                       |                       |                         | we re running out of patience                     |                  |           |
|        | Customer Ledger Entry                     |       |               | Invoice           | 103161                | 2                     | 2023/03/22              | Order 1185                                        | 1 100,00         |           |
|        | C/L Assessment                            |       | 0120          |                   |                       |                       |                         | Additional For                                    |                  | 10.00     |
|        | G/L Account                               |       | 9120          |                   |                       |                       |                         | Additional ree                                    |                  | 10,00     |
|        |                                           |       |               |                   |                       |                       |                         | If the balance is not received within 10 days,    |                  |           |
|        |                                           |       |               |                   |                       |                       |                         | your account will be sent to a collection agency. |                  |           |
|        |                                           |       |               |                   |                       |                       |                         | This is remineder number 2                        |                  |           |
|        |                                           |       |               |                   |                       |                       |                         |                                                   |                  |           |

## Customer ledger entries after issuing 2nd level reminder

| Issue Reminders                         | $\mathcal{Z}$ $\times$           |
|-----------------------------------------|----------------------------------|
| Use default values from · · · · · · · · | Last used options and filters $$ |
| Options                                 |                                  |
| Print                                   | ~                                |
| Replace Posting Date                    |                                  |
| Posting Date                            | 2023/06/29                       |
| Hide Email Dialog                       |                                  |

| CO | J0080 · Limpopo Machinery   Work Date: 2023/02/22 Saved                                                |                  |              |              |               |  |             |              |                  |                 |            |              |                     |                         | 1           |            |   |
|----|----------------------------------------------------------------------------------------------------|------------------|--------------|--------------|---------------|--|-------------|--------------|------------------|-----------------|------------|--------------|---------------------|-------------------------|-------------|------------|---|
| Cu | Customer Ledger Entries 🔎 Search 😨 Edit List Process Line Entry Navigate Actions Related Fewer options |                  |              |              |               |  |             |              |                  |                 |            |              |                     |                         | 6 7         | ,          |   |
|    | Posting Date                                                                                           | Document<br>Type | Document No. | Customer No. | Description   |  | Dep<br>Code | Proj<br>Code | Currency<br>Code | Original Amount | Amount     | Amount (LCY) | Remaining<br>Amount | Remaining Amt.<br>(LCY) | Sales (LCY) | Due Date   |   |
| -  | 2023/02/22                                                                                             | Reminder         | 105011       | C00080       | Reminder 1018 |  |             |              |                  | 10,00           | 10,00      | 10,00        | 10,00               | 10,00                   | 0,00        | 2023/07/29 | T |
|    | 2023/02/22                                                                                             | Reminder         | 105010       | C00080       | Reminder 1017 |  |             |              |                  | 5,00            | 5,00       | 5,00         | 5,00                | 5,00                    | 0,00        | 2023/05/28 |   |
|    | 2023/02/22                                                                                             | Invoice          | 103161       | C00080       | Order 1185    |  |             |              |                  | 1 100,00        | 1 100,00   | 1 100,00     | 1 100,00            | 1 100,00                | 1 000,00    | 2023/03/22 | 2 |
|    | 2022/02/22                                                                                             |                  | 000000       | 000000       | 10 A. 10      |  |             |              |                  | 4.445.00        | 4 4 4 5 00 | 4 4 4 5 00   | 0.00                | 0.00                    | 0.00        | 2022/02/22 | 1 |

## Create remainder 3rd level

| Reminders   Work Date: 2023/02/22                                 |         |        |          |          |                                        |      |
|-------------------------------------------------------------------|---------|--------|----------|----------|----------------------------------------|------|
| $\wp$ Search $+$ New Manage                                       | Process | Report | Reminder | Navigate | Actions Related Rep                    | orts |
| <b>f</b> Functions ∨                                              |         |        |          |          |                                        |      |
| <ul><li>Create Reminders</li><li>Suggest Reminder Lines</li></ul> |         |        |          |          | (There is nothing to show in this view | v)   |
| 🔁 Update Reminder Text                                            |         |        |          |          |                                        |      |

| Create Reminders              | 2° X                 |
|-------------------------------|----------------------|
| Use default values from       | filters $\checkmark$ |
| Options                       |                      |
| Posting Date                  |                      |
| Document Date                 |                      |
| Only Entries with Overdue Amo |                      |
| Include Entries On Hold       |                      |
| Use Header Level              |                      |
|                               |                      |
| Filter: Customer              |                      |
| × No                          | $\checkmark$         |

2023/02/22 invoice was posted 2023/07/29 – due date of 2nd level reminder Due Date calculation =1M (see reminder 3rd level) Grace period= 1 Month Document date=2023/06/29 (2nd level reminder) New document date for reminder 3rd level 2023/08/30=2023/06/29 +1 M + 1 Moths +1day

## 3rd level reminder

| Rem           | inder   Work Date: 2023/02/                    | 22    |               |                  |                       | Ø            | + 🗊                 |                                                 |                  | √ Saved |            |
|---------------|------------------------------------------------|-------|---------------|------------------|-----------------------|--------------|---------------------|-------------------------------------------------|------------------|---------|------------|
| 10            | 19 · Limpopo                                   | Mad   | chinery       |                  |                       |              |                     |                                                 |                  |         |            |
| Proc          | ess Report Reminde                             | r Na  | avigate A     | ctions Related   | Reports Fewer options |              |                     |                                                 |                  |         | 0          |
| Ger           | neral                                          |       |               |                  |                       |              |                     |                                                 |                  | S       | how more   |
| Cust          | omer No. · · · · · · · · · · · · · · · · · · · |       |               | C00080           |                       | $\sim$       | Contact · · · · · · |                                                 |                  |         |            |
| Nam           | ie                                             |       |               | Limpopo Machiner | /                     |              | Posting Date        | 2023/02/22                                      |                  |         |            |
| Add           | ress                                           |       |               |                  |                       |              | Document Date · ·   | 2023/08/30                                      |                  |         |            |
| Add           | ress 2                                         |       |               |                  |                       |              | Reminder Level 🕠    |                                                 |                  |         | 3          |
| Post          | Code · · · · · · · · · · · · · · · · · · ·     |       |               |                  |                       |              | Use Header Level    |                                                 |                  |         |            |
| City          |                                                |       |               |                  |                       |              | Assigned User ID -  |                                                 |                  |         | $\sim$     |
|               |                                                |       |               |                  |                       |              |                     |                                                 |                  |         |            |
| Line          | es Manage Funct                                | tions | Fewer options |                  |                       |              |                     |                                                 |                  | l       | <i>è</i> 🖬 |
|               | Туре                                           |       | No.           | Document Type    | Document No.          | Reminder Lev | el Due Date         | Description                                     | Remaining Amount | A       | mount      |
| $\rightarrow$ | Customer Ledger Entry                          | ÷     |               | Invoice          | 103161                |              | 3 2023/03/22        | Order 1185                                      | 1 100,00         |         |            |
|               | G/L Account                                    |       | 9120          |                  |                       |              |                     | Additional Eco                                  |                  |         | 15.00      |
|               | G/E Account                                    |       | 5120          |                  |                       |              |                     |                                                 |                  |         | 13,00      |
|               |                                                |       |               |                  |                       |              |                     | This is reminder number 3.                      |                  |         |            |
|               |                                                |       |               |                  |                       |              |                     | Your account has now been sent to our attorney. |                  |         |            |
|               |                                                |       |               |                  |                       |              |                     |                                                 |                  |         |            |

## Customer ledger entries after issuing 3rd level reminder

| Issue Reminders                                       | 2 X |
|-------------------------------------------------------|-----|
| Use default values from Last used options and filters | ~   |
| Options                                               |     |
| Print                                                 | ~   |
| Replace Posting Date                                  |     |
| Posting Date · · · · · · · · 2023/08/30               |     |
| Hide Email Dialog                                     |     |

| C00           | J080 · Limpopo Machinery   Work Date: 2023/02/22 √ Saved                                                 |   |                  |              |              |               |  |             |              |                  |                 |          |              |                     |                         |             |            |
|---------------|----------------------------------------------------------------------------------------------------|---|------------------|--------------|--------------|---------------|--|-------------|--------------|------------------|-----------------|----------|--------------|---------------------|-------------------------|-------------|------------|
| Cust          | stomer Ledger Entries $ ho$ Search 🐺 Edit List Process Line Entry Navigate Actions Related Fewer options |   |                  |              |              |               |  |             |              |                  |                 |          |              |                     |                         |             |            |
|               | Posting Date                                                                                             |   | Document<br>Type | Document No. | Customer No. | Description   |  | Dep<br>Code | Proj<br>Code | Currency<br>Code | Original Amount | Amount   | Amount (LCY) | Remaining<br>Amount | Remaining Amt.<br>(LCY) | Sales (LCY) | Due Date   |
| $\rightarrow$ | 2023/02/22                                                                                               | ÷ | Reminder         | 105012       | C00080       | Reminder 1019 |  |             |              |                  | 15,00           | 15,00    | 15,00        | 15,00               | 15,00                   | 0,00        | 2023/09/30 |
|               | 2023/02/22                                                                                               |   | Reminder         | 105011       | C00080       | Reminder 1018 |  |             |              |                  | 10,00           | 10,00    | 10,00        | 10,00               | 10,00                   | 0,00        | 2023/07/29 |
|               | 2023/02/22                                                                                               |   | Reminder         | 105010       | C00080       | Reminder 1017 |  |             |              |                  | 5,00            | 5,00     | 5,00         | 5,00                | 5,00                    | 0,00        | 2023/05/28 |
|               | 2023/02/22                                                                                               |   | Invoice          | 103161       | C00080       | Order 1185    |  |             |              |                  | 1 100,00        | 1 100,00 | 1 100,00     | 1 100,00            | 1 100,00                | 1 000,00    | 2023/03/22 |

## **Customer payment**

| CRONUS International                           | Ltd. Finance                        | √ Journals √ Ca                           | sh Management $\smallsetminus$ | Fixed Assets $\smallsetminus$ |
|------------------------------------------------|-------------------------------------|-------------------------------------------|--------------------------------|-------------------------------|
| General Journals<br>Recurring General Journals | Purchase Journals<br>Sales Journals | IC General Journals<br>Intrastat Journals | Posted General Jo              | urnals                        |

| General Journals: | All $\sim$ |      | ,                | $+{\rm New}$ | 📋 Delete | 🞲 Edit List    | $Process \lor$ | Report $\smallsetminus$ | Navigate $\vee$ |   |
|-------------------|------------|------|------------------|--------------|----------|----------------|----------------|-------------------------|-----------------|---|
| Name 1            |            | Desc | intion           |              |          | Ral Account Tu | na Ral Acc     | ount No.                | No Series       |   |
| BANK              | :          | Bank | ( NBL            |              |          | Bank Account   | t <u>NBL</u>   | bunt No.                | GJNL-GEN        | 1 |
| CASH              |            | Cash | n receipts and I | payments     |          | G/L Account    | 2910           |                         | GJNL-GEN        |   |
| DEFAULT           |            | Defa | ult Journal Bat  | ch           |          | G/L Account    |                |                         | GJNL-GEN        |   |

| Batch Name     |             |                              | BANK        |                         |                 |               |                   |  |
|----------------|-------------|------------------------------|-------------|-------------------------|-----------------|---------------|-------------------|--|
| Manage Process | s Page      | Post/Print Lir               | e Account   | Ac                      | tions Related   | Fewer options | 5                 |  |
| 🕴 Functions 🗸  | Bank $\lor$ | Application $\smallsetminus$ | Request App | proval $\smallsetminus$ | Opening Balance |               |                   |  |
| Posting Date   | Туре        | Apply Entries                |             | No.                     | Account No.     | ID            | Account Name      |  |
| 2023/02/22 :   | Payment     | G00039                       | Customer    |                         | C00080          |               | Limpopo Machinery |  |

# **Customer payment**

| Proce         | Process Line Entry Actions Related Fewer options                                                    |   |              |          |              |        |               |                 |          |          |  |  |  |  |  |
|---------------|----------------------------------------------------------------------------------------------------|---|--------------|----------|--------------|--------|---------------|-----------------|----------|----------|--|--|--|--|--|
| <b>6</b>      | 🖀 Set Applies-to ID 📲 Post Application 🔯 Preview Posting 🔛 Show Only Selected Entries to Be Applied |   |              |          |              |        |               |                 |          |          |  |  |  |  |  |
| P<br>II       | D                                                                                                   |   | Posting Date | Туре     | Document No. |        | Description   | t turnency code | Amount   | Amount   |  |  |  |  |  |
| $\rightarrow$ |                                                                                                    | ÷ | 2023/02/22   | Invoice  | 103161       | C00080 | Order 1185    |                 | 1 100,00 | 1 100,00 |  |  |  |  |  |
|               |                                                                                                    |   | 2023/02/22   | Reminder | 105010       | C00080 | Reminder 1017 |                 | 5,00     | 5,00     |  |  |  |  |  |
|               |                                                                                                    |   | 2023/02/22   | Reminder | 105011       | C00080 | Reminder 1018 |                 | 10,00    | 10,00    |  |  |  |  |  |
|               |                                                                                                    |   | 2023/02/22   | Reminder | 105012       | C00080 | Reminder 1019 |                 | 15,00    | 15,00    |  |  |  |  |  |

| Pro           | Process Line Entry Actions Related Fewer options |   |              |                  |              |                            |               |                    |                     |                               |                    |  |  |  |
|---------------|--------------------------------------------------|---|--------------|------------------|--------------|----------------------------|---------------|--------------------|---------------------|-------------------------------|--------------------|--|--|--|
|               | Applies-to<br>ID                                 |   | Posting Date | Document<br>Type | Document No. | Customer No.<br>↑ <b>▼</b> | Description   | Currency Code<br>↑ | Remaining<br>Amount | Appin.<br>Remaining<br>Amount | Amount to<br>Apply |  |  |  |
|               | G00039                                           | 1 | 2023/02/22   | Invoice          | 103161       | C00080                     | Order 1185    |                    | 1 100,00            | 1 100,00                      | 1 100,00           |  |  |  |
|               | G00039                                           |   | 2023/02/22   | Reminder         | 105010       | C00080                     | Reminder 1017 |                    | 5,00                | 5,00                          | 5,00               |  |  |  |
|               | G00039                                           |   | 2023/02/22   | Reminder         | 105011       | C00080                     | Reminder 1018 |                    | 10,00               | 10,00                         | 10,00              |  |  |  |
| $\rightarrow$ | G00039                                           | : | 2023/02/22   | Reminder         | 105012       | C00080                     | Reminder 1019 |                    | 15,00               | 15,00                         | 15,00              |  |  |  |

| Posting Date | Account<br>Type | External<br>Document<br>No. | Account No. | Applies-to<br>ID | Account Name      | Applies-to<br>Doc. No. | Description       | Currency Code | EU 3-<br>Party<br>Trade | Gen.<br>Posti<br>Type | Gen. Bus.<br>Posting Group | Gen. Prod.<br>Posting Group | Amount    | Amount (LCY) | Bal. Account<br>Type | Bal. A<br>No. |
|--------------|-----------------|-----------------------------|-------------|------------------|-------------------|------------------------|-------------------|---------------|-------------------------|-----------------------|----------------------------|-----------------------------|-----------|--------------|----------------------|---------------|
| 2023/02/22   | Custome         | r                           | C00080      | G00039           | Limpopo Machinery |                        | Limpopo Machinery |               |                         |                       |                            |                             | -1 130,00 | -1 130,00    | Bank Account         | NBL           |
|              |                 |                             |             |                  |                   |                        |                   |               |                         |                       |                            |                             |           |              |                      |               |

## **Customer ledger entries and GL entries**

|   | Posting Date        | Туре     | Document No. | Y      | Description       | Code | Code | Code | Original Amount | Amount    | Amount (LCY) | Amount | (LCY) | Sales (LCY) | Due Date   |
|---|---------------------|----------|--------------|--------|-------------------|------|------|------|-----------------|-----------|--------------|--------|-------|-------------|------------|
| - | → <u>2023/02/22</u> | Payment  | G00039       | C00080 | Limpopo Machinery |      |      |      | -1 130,00       | -1 130,00 | -1 130,00    | 0,00   | 0,00  | 0,00        | 2023/02/22 |
|   | 2023/02/22          | Reminder | 105012       | C00080 | Reminder 1019     |      |      |      | 15,00           | 15,00     | 15,00        | 0,00   | 0,00  | 0,00        | 2023/09/30 |
|   | 2023/02/22          | Reminder | 105011       | C00080 | Reminder 1018     |      |      |      | 10,00           | 10,00     | 10,00        | 0,00   | 0,00  | 0,00        | 2023/07/29 |
|   | 2023/02/22          | Reminder | 105010       | C00080 | Reminder 1017     |      |      |      | 5,00            | 5,00      | 5,00         | 0,00   | 0,00  | 0,00        | 2023/05/28 |
|   | 2023/02/22          | Invoice  | 103161       | C00080 | Order 1185        |      |      |      | 1 100,00        | 1 100,00  | 1 100,00     | 0,00   | 0,00  | 1 000,00    | 2023/03/22 |

| General Ledger Entries |                        |   | 🔎 Search 🛛 🐺 Edit List | Process Entry Actions Related Fewer options |             |                     |                   |                    |              |                      |                            |                             |           | r 🛛                  |                     |
|------------------------|------------------------|---|------------------------|---------------------------------------------|-------------|---------------------|-------------------|--------------------|--------------|----------------------|----------------------------|-----------------------------|-----------|----------------------|---------------------|
|                        | Posting Date↓ <b>▼</b> |   | Document Type          | Document No.                                | Source Code | G/L Account<br>No.↓ | Description       | Department<br>Code | Project Code | Gen. Posting<br>Type | Gen. Bus.<br>Posting Group | Gen. Prod.<br>Posting Group | Amount    | Bal. Account<br>Type | Bal. Account<br>No. |
| $\rightarrow$          | → <u>2023/02/22</u>    | ÷ | Payment                | G00039                                      | GENJNL      | 2920                | Limpopo Machinery |                    |              |                      |                            |                             | 1 130,00  | Customer             | C00080              |
|                        | 2023/02/22             |   | Payment                | G00039                                      | GENJNL      | 2310                | Limpopo Machinery |                    |              |                      |                            |                             | -1 130,00 | Bank Account         | t NBL               |

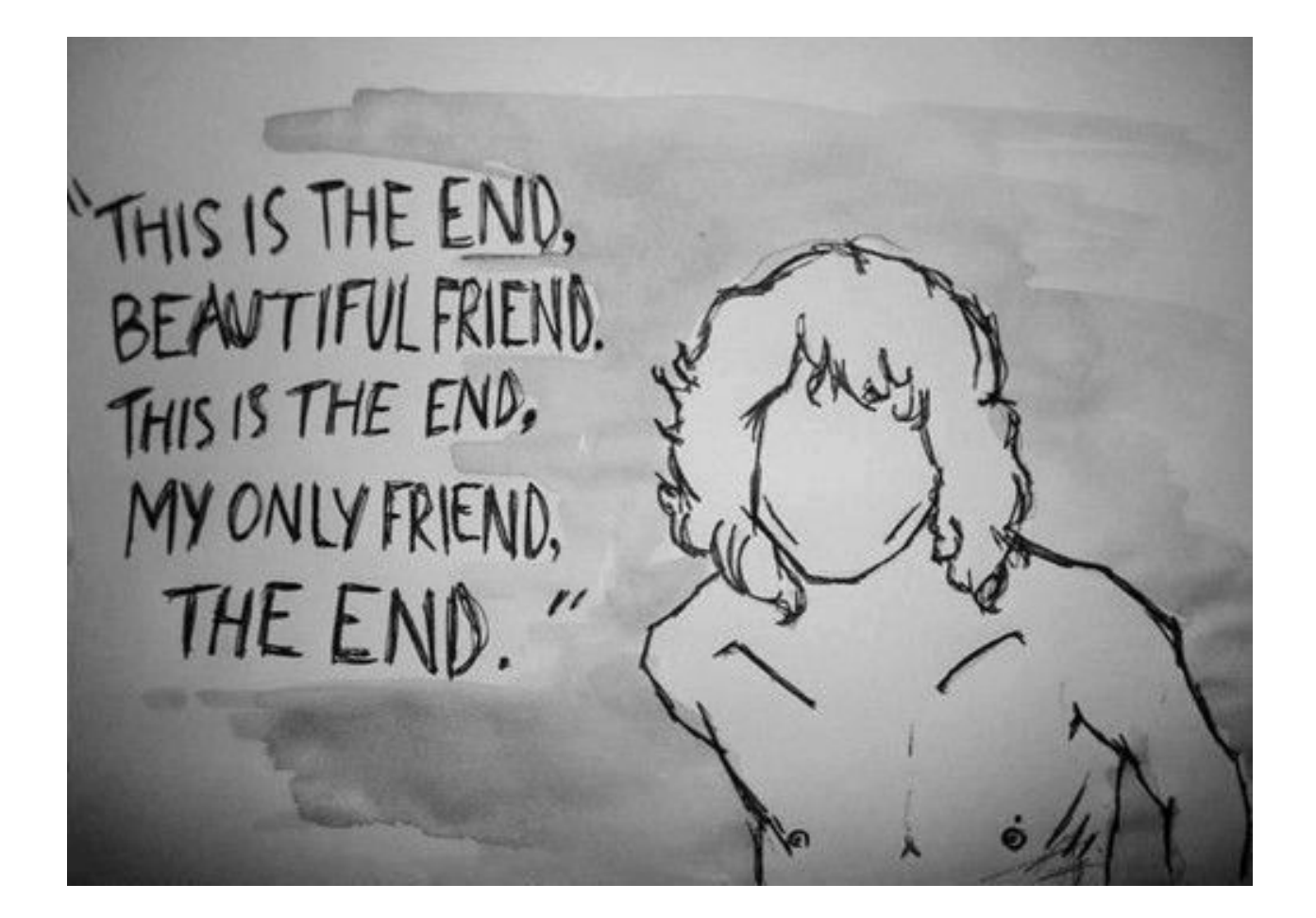